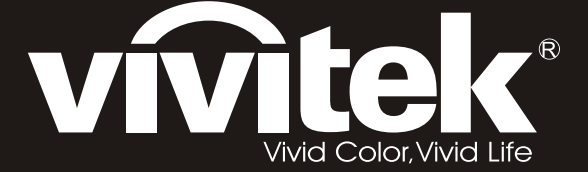

user manual 使用手冊 用戶手冊 manual de usuario manuel de l'utilisateur Bedienungsanleitung Manuale Utente 사용자 설명서 Руководство пользовател handleiding instrukcja obsługi uživatelská příručka εγχειρίδιο kullanım kılavuzu handbok brugsanvisning brukerveiledning käyttöoppaan felhasználói kézikönyv المستعمل manual do usuário

# **D8** Series

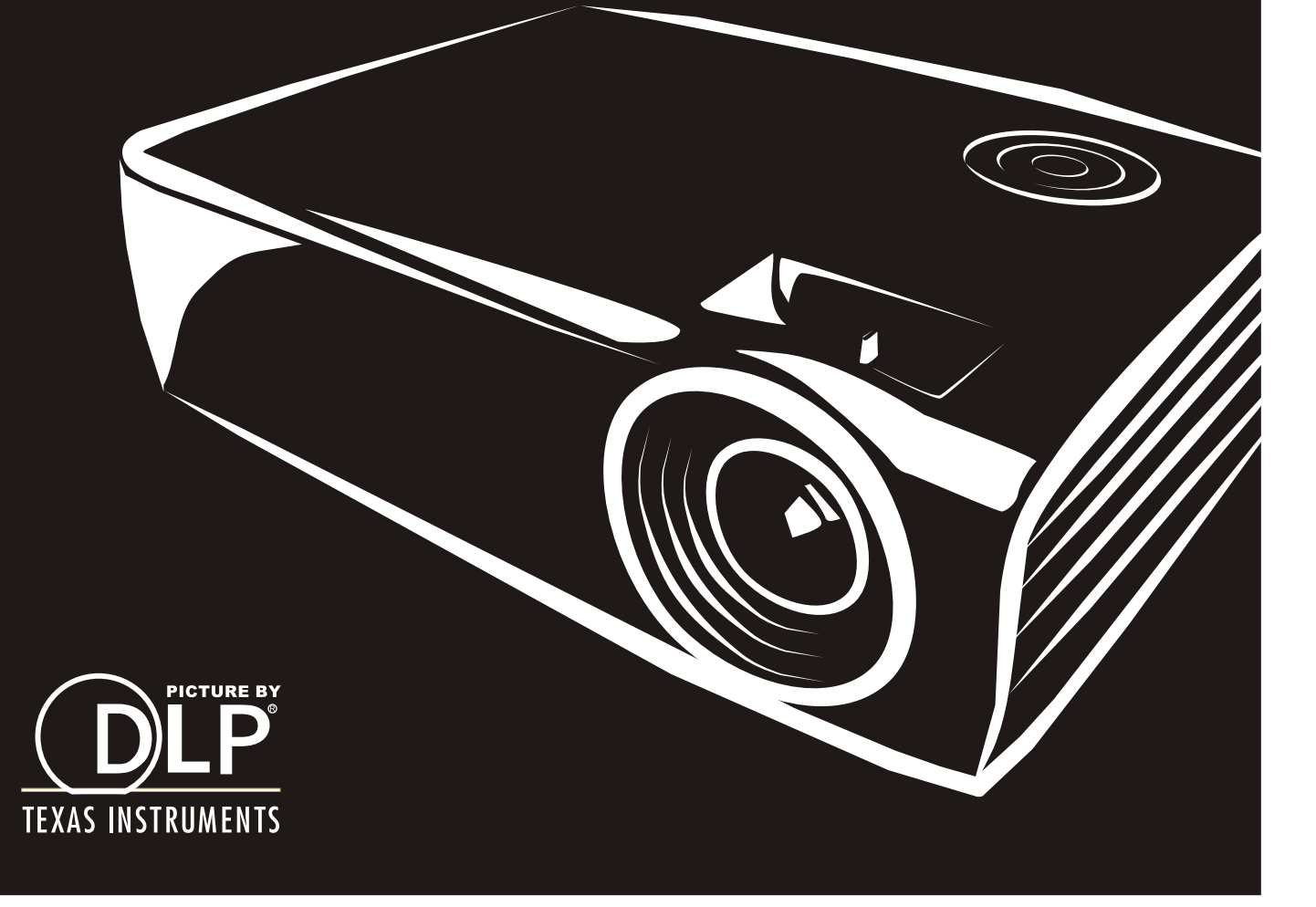

#### Diritti di riproduzione

Questa pubblicazione, incluse tutte le fotografie, illustrazioni e software, è protetta dalle leggi internazionali di diritti di riproduzione, con tutti i diritti riservati. Ne il manuale, ne parte qualsiasi del materiale ivi contenuto, può essere riprodotto senza il consenso scritto dell'autore.

© Copyright 2010

#### Diniego di responsabilità

Le informazioni contenute in questo documento sono soggette a modifiche senza preavviso. Il produttore non offre alcuna dichiarazione o garanzia rispetto ai contenuti dello stesso e specificatamente declina qualsiasi garanzia implicita di commerciabilità o idoneità per qualsiasi scopo particolare. Il produttore si riserva il diritto di rivedere la presente pubblicazione ed effettuare di tanto in tanto modifiche nei contenuti dello stesso senza obbligo da parte del produttore di notificare chicchessia di tali revisioni o modifiche.

#### Riconoscimento dei marchi commerciali

Kensington è un marchio registrato negli Stati Uniti di ACCO Brand Corporation con registrazioni e applicazioni in attesa di concessione in altri paesi del mondo.

Tutti gli altri nomi di prodotto utilizzati in questo manuale sono proprietà dei rispettivi proprietari e vengono riconosciuti.

#### Informazioni importanti per la sicurezza

#### Importante:

Si raccomanda vivamente di leggere questa sezione attentamente prima di usare il proiettore. Queste istruzioni per l'uso e la sicurezza garantiscono un uso per molti anni, gradevole e sicuro, di questo proiettore. Conservare questo manuale per futura consultazione.

#### Simboli utilizzati

I simboli di pericolo usati sull'unità e in questo manuale avvertono di situazioni pericolose.

Nel manuale vengono utilizzati i seguenti stili per portare alla vostra attenzione informazioni importanti.

Nota:

Fornisce ulteriori informazioni riguardo l'argomento trattato.

Importante:

Fornisce ulteriori informazioni che non devono essere ignorate.

#### Attenzione:

Vi allerta di situazioni che possono danneggiare l'unità.

#### Avvertenza:

Vi allerta di situazioni che possono danneggiare l'unità, creare un ambiente pericoloso o causare lesioni personali.

Nel manuale gli elementi componenti ed elementi dei menu OSD sono individuati dall'uso del carattere in grassetto come in questo esempio:

"Premere il pulsante Menu del telecomando per attivare il menu Principale."

#### Informazioni generali per la sicurezza

- Non aprire il proiettore. A parte la lampada di proiezione non vi sono componenti accessibili all'utente. Per l'assistenza rivolgersi a personale qualificato.
- > Osservare tutte le avvertenze e indicazioni di attenzione riportate nel manuale è sul proiettore.
- La lampada di proiezione è stata progettata per essere estremamente luminosa. Per evitare danni alla vista, non guardare dentro all'obiettivo quando la lampada è accesa.
- > Non posizionare il proiettore su una superficie instabile, carrello o supporto.
- > Evitare di usare l'unità vicino a acqua, nella luce diretta del sole o vicino a una fonte di calore.
- > Non posizionare oggetti pesanti, quali libri o borse, sopra al proiettore.

#### Informazioni sull'installazione del proiettore

Mettere il proiettore in posizione orizzontale. L'angolo di inclinazione del proiettore non deve superare 15 gradi, ne il proiettore deve essere installato in modo diverso da un installazione a soffitto o su tavolo, in caso contrario la durata della lampada potrebbe diminuire in modo considerevole.

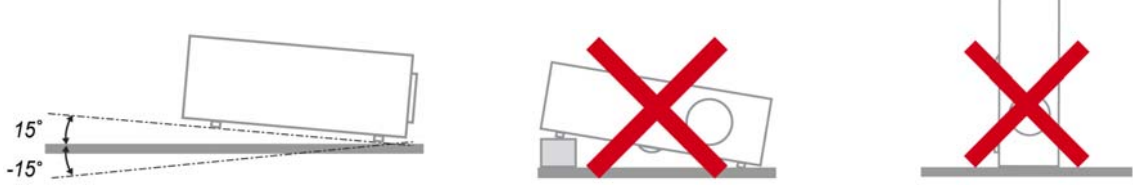

> Lasciare almeno 50 cm di spazio attorno alle ventola di uscita dell'aria calda.

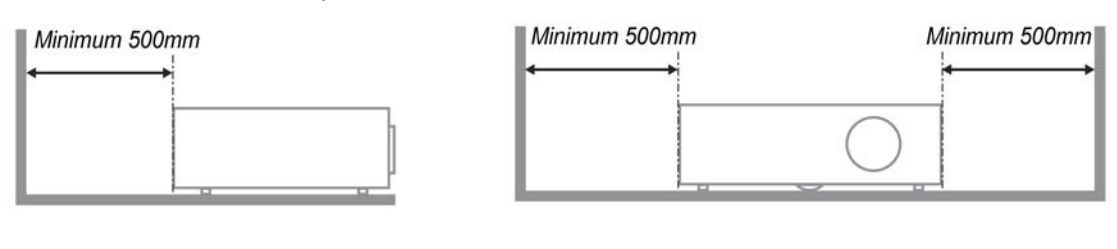

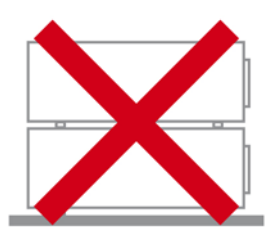

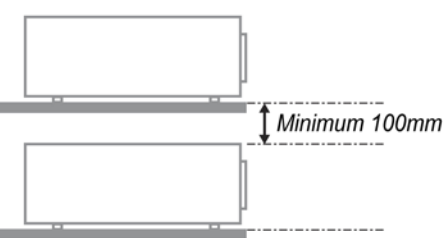

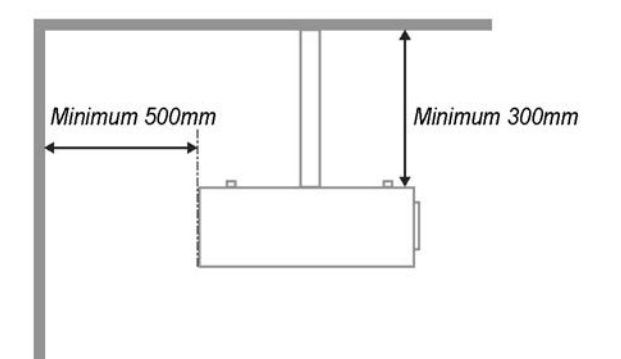

- Assicurarsi che le ventole di aspirazione dell'aria non riciclino aria calda espulsa dalla ventola dell'aria calda.
- Quando si utilizza il proiettore in uno spazio chiuso, verificare che la temperatura dell'aria circostante all'interno dello spazio chiuso non superi i 5 – 35°C quando il proiettore è in funzione, e che feritoia di aspirazione dell'aria e ventole di uscita dell'aria calda non siano ostruite.
- È necessario valutare dal punto di vista termico tutti gli spazi chiusi per assicurarsi che il proiettore non ricicli aria calda, dato che ciò potrebbe causare lo spegnimento dell'unità anche se la temperatura dello spazio chiuso è accettabile (compresa tra 5 – 35°C).

#### Sicurezza di alimentazione

- > Usare solo il cavo di alimentazione specificato.
- Non posizionare alcun oggetto sopra al cavo di alimentazione. Posizionare il cavo di alimentazione in modo che non possa essere calpestato.
- Rimuovere le batterie dal telecomando quando l'unità viene messa via, o quando no dovrà essere utilizzata per un periodo prolungato di tempo.

#### Sostituzione della lampada

Se eseguita in modo scorretto l'operazione di sostituzione della lampada può essere pericolosa. Vedere la sezione *Sostituzione della lampada di proiezione* a pagina 40 per istruzioni chiare e sicure sulle procedure da seguire per questa operazione. Prima di sostituire la lampada:

- > Staccare il cavo di alimentazione dalla presa della corrente.
- > Lasciare raffreddare la lampada per almeno un'ora.

#### Pulizia del proiettore

- Staccare il cavo di alimentazione dalla presa della corrente prima della pulizia. Vedere Pulizia del proiettore a pagina 43.
- > Lasciare raffreddare la lampada per almeno un'ora.

#### Avvertenze sulle normative

Prima di installare e usare il proiettore, leggere gli avvisi regolamentari nella sezione Conformità a pagina 54.

#### Istruzioni importanti per il riciclaggio:

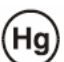

La lampada o le lampade all'interno di questo prodotto contengono mercurio. È probabile che il prodotto contenga altri materiali pericolosi se non smaltiti in modo corretto. Riciclare o smaltire in accordo con le normative locali o federali. Per ulteriori informazioni, rivolgersi alla Electronic Industries Alliance a <u>WWW.EIAE.ORG</u>. Per informazioni specifiche sullo smaltimento delle lampade controllare <u>WWW.LAMPRECYCLE.ORG</u>.

#### Legenda dei simboli

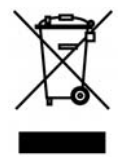

SMALTIMENTO: non utilizzare i servizi di raccolta e smaltimento di rifiuti cittadini per smaltire le apparecchiature elettriche ed elettroniche. Nei paesi dell'UE è necessario utilizzare servizi di raccolta per il riciclaggio differenziato.

### Caratteristiche principali

- Unità leggera, facile da imballare e trasportare.
- Compatibile con tutti i maggiori standard video inclusi NTSC, PAL, e SECAM.
- La classificazione di luminosità molto alta ne permette l'uso per presentazioni alla luce del sole o in ambienti illuminati.
- Supporta risoluzioni fino a SXGA+ a 16,7 milioni di colori per fornire immagini nitide e chiare.
- La configurazione flessibile permette proiezioni anteriori e posteriori.
- La proiezione della linea di visione rimane squadrata, con una correzione avanzata della distorsione trapezoidale nel caso di proiezioni angolari.
- La fonte del segnale di ingresso viene rilevata automaticamente.

#### Informazioni su questo Manuale

Questo manuale è stato preparato per l'utente finale e descrive l'installazione e uso del proiettore DLP. Quando possibile, le informazioni di rilievo (un'illustrazione e le relative istruzioni) sono state mantenute su un'unica pagina. Questo formato che ne facilita la stampa è stato studiato sia per la vostra convenienza che per risparmiare carta e quindi proteggere l'ambiente. Si consiglia di stampare soltanto le sezioni interessate.

| n               | •    |
|-----------------|------|
| Somm            | ario |
| ~ ~ ~ ~ ~ ~ ~ ~ |      |

| OPERAZIONI PRELIMINARI                                        | 1 |
|---------------------------------------------------------------|---|
| CONTENUTO DELLA CONFEZIONE                                    |   |
| VISTA DEI COMPONENTI DEL PROIETTORE                           |   |
| D835/D837 Vista anteriore destra                              |   |
| Vista superiore - Pulsanti per il menu OSD e LED              |   |
| Vista posteriore                                              |   |
| Vista inferiore                                               |   |
| COMPONENTI TELECOMANDO                                        |   |
| CAMPO D'AZIONE TELECOMANDO                                    |   |
| PROIETTORE E PULSANTI TELECOMANDO                             |   |
| CONFIGURAZIONE E FUNZIONAMENTO                                | 9 |
| INSERIMENTO DELLE BATTERIE DEL TELECOMANDO                    |   |
| COLLEGAMENTO DELLE PERIFERICHE DI INGRESSO                    |   |
| ACCENSIONE E SPEGNIMENTO DEL PROIETTORE                       |   |
| IMPOSTAZIONE DI UNA PASSWORD DI ACCESSO (BLOCCO DI SICUREZZA) |   |
| REGOLAZIONE DEL LIVELLO DI PROIEZIONE.                        |   |
| REGOLAZIONE DI ZOOM, MESSA FUOCO E DISTORSIONE TRAPEZOIDALE   |   |
| REGOLAZIONE DEL VOLUME                                        |   |
| IMPOSTAZIONI DEL MENU A SCHERMO (OSD)                         |   |
| Controlli del menu OSD                                        |   |
| Navigazione nel menu OSD                                      |   |
| IMPOSTAZIONE DELLA LINGUA DEL MENU OSD                        |   |
| VISTA D'INSIEME DEL MENU OSD                                  |   |
| VISTA D'INSIEME DEL MENU OSD SECONDARIO                       |   |
| Menu Immagine                                                 |   |
| Funzione Avanzato                                             |   |
| Gestore Colore                                                |   |
| Menu Computer                                                 |   |
| MENU VIDEO/AUDIO                                              |   |
| Audio                                                         |   |
| MENU INSTALLAZIONE I                                          |   |
| Avanzato                                                      |   |
| Timer presentazione                                           |   |
| Menu Installazione II                                         |   |
| Funzione Avanzato                                             |   |
| Impostazione menu OSD                                         |   |
| Test periferiche                                              |   |
| Reimp. durata lamp                                            |   |
| Rete (*)                                                      |   |
| Ripristino fabbrica                                           |   |
| Stato                                                         |   |
| MANUTENZIONE E SICUREZZA                                      |   |
| SOSTITUZIONE DELLA LAMPADA DI PROIEZIONE                      |   |
| Azzeramento del tempo lampada                                 |   |
| PULIZIA DEL PROIETTORE                                        |   |
| Pulizia dell'obiettivo                                        |   |
| Pulizia del proiettore                                        |   |
| USO DEL LUCCHETTO KENSINGTON <sup>®</sup>                     |   |
|                                                               |   |
| PROBLEMI COMUNI E SOLUZIONI.                                  |   |
| SUGGERIMENTI PER LA RISOLUZIONE DEI PROBLEMI                  |   |
| MESSAGGI DI ERRORE DEI LED                                    |   |
| PROBLEMI DI IMMAGINE                                          |   |
| PROBLEMI DI LAMPADA                                           |   |

# Prefazione

| PROBLEMI DI TELECOMANDO<br>Problemi audio<br>Portare il proiettore al centro di assistenza<br>D&R HDMI |    |
|----------------------------------------------------------------------------------------------------|----|
| CARATTERISTICHE TECNICHE                                                                               | 49 |
| CARATTERISTICHE TECNICHE                                                                               |    |
| DISTANZA DI PROIEZIONE V.S. DIMENSIONI DI PROIEZIONE                                                   | 50 |
| Tabella delle distanze di proiezione e dimensioni del D835 / D837                                      | 50 |
| D835/D837 TABELLA MODALITÀ DI SINCRONIZZAZIONE                                                         |    |
| DIMENSIONI DEL PROIETTORE                                                                              | 53 |
| CONFORMITÀ                                                                                             |    |
| INFORMATIVA FCC                                                                                        |    |
| Canada                                                                                                 |    |
| CERTIFICAZIONI DI SICUREZZA                                                                            |    |

# **OPERAZIONI PRELIMINARI**

### Contenuto della confezione

Levare con attenzione il proiettore dall'imballo ed assicurarsi che i seguenti elementi siano presenti:

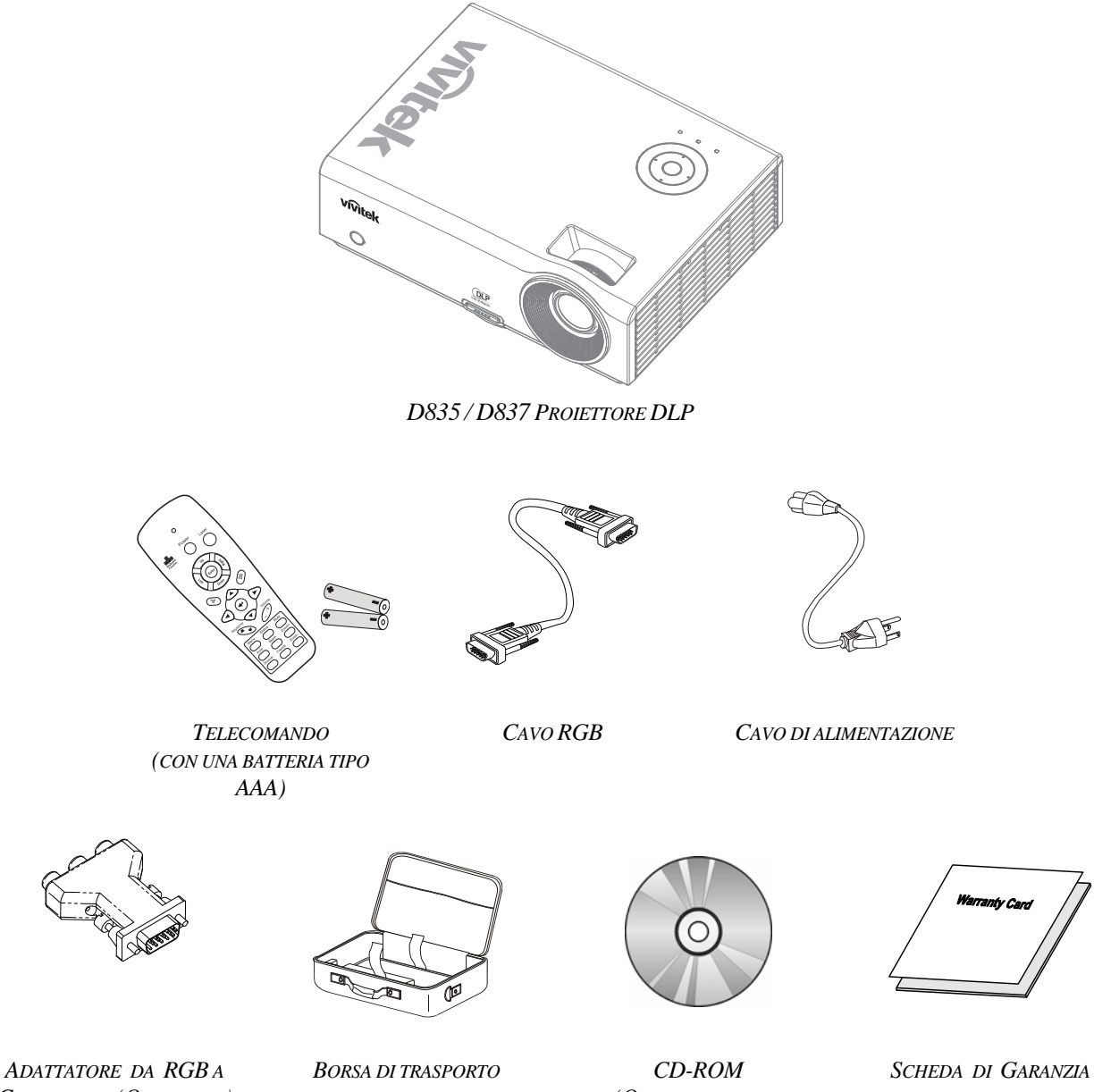

COMPONENT (OPZIONALE)

(QUESTO MANUALE DELL'UTENTE)

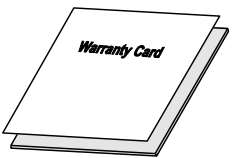

Rivolgersi immediatamente al rivenditore nel caso vi siano elementi mancanti o danneggiati o se l'unità non funziona. Si consiglia di conservare l'imballo originale per l'eventualità di dover restituire l'apparecchio per assistenza in garanzia.

#### Attenzione:

Evitare l'uso del proiettore in ambienti polverosi.

# Vista dei componenti del proiettore

# D835 / D837 Vista anteriore destra

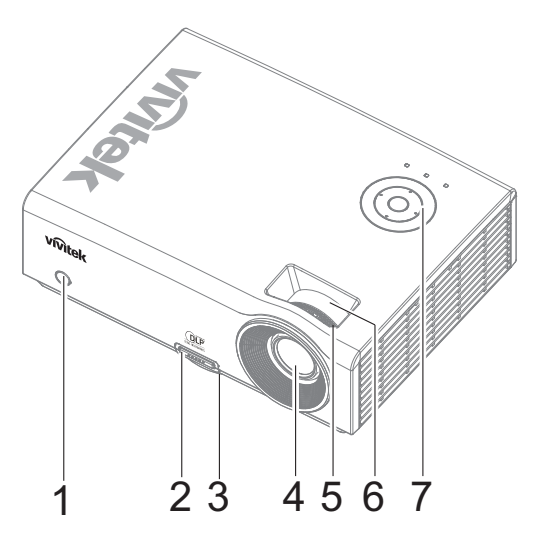

| Elemento                                                   | ЕТІСНЕТТА                                                                               | DESCRIZIONE                                              | VEDERE A<br>PAGINA: |
|------------------------------------------------------------|-----------------------------------------------------------------------------------------|----------------------------------------------------------|---------------------|
| 1.                                                         | Ricevitore IR                                                                           | Ricevitore del segnale IR del telecomando                | 6                   |
| 2.                                                         | Pulsante di regolazione<br>dell'altezza Premere per rilasciare il regolatore di altezza |                                                          | 15                  |
| 3.                                                         | Regolatore altezza                                                                      | golatore altezza Regola il livello del proiettore        |                     |
| 4.                                                         | Obiettivo                                                                               | Obiettivo                                                |                     |
| <b>5.</b> Anello della messa a fuoco l'immagine proiettata |                                                                                         | 16                                                       |                     |
| 6.                                                         | Anello dello zoom                                                                       | Ingrandisce l'immagine proiettata                        | 20                  |
| 7.                                                         | Tasti funzione                                                                          | Vedere Vista superiore - Pulsanti per il menu OSD e LED. | 3                   |

#### Importante:

Le feritoie di ventilazione sul proiettore permetto una circolazione ottimale dell'aria, questo mantiene fresca al lampada di proiezione. Non ostruire alcuna delle feritoie di ventilazione.

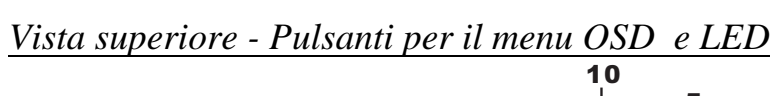

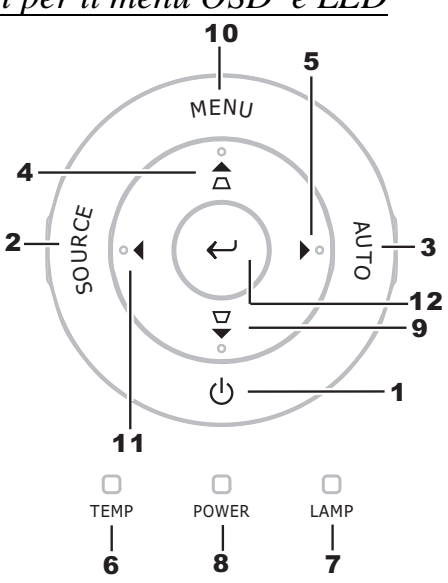

| Elemento   | ETICHETTA                        |                                                                                                    | DESCRIZIONE                                                                                                    |                 |  |
|------------|----------------------------------|----------------------------------------------------------------------------------------------------|----------------------------------------------------------------------------------------------------|-----------------|--|
| 1.         | (POWER)                          | Accende e spegi                                                                                                    | ne il proiettore                                                                                                    | 11              |  |
| 2.         | SORGENTE                         | Rileva la perifer                                                                                                    | ica d'ingresso                                                                                                    | 10              |  |
| 3.         | AUTO                             | Ottimizza le din                                                                                                    | nensioni dell'immagine, la posizione e risoluz                                                                                             | zione           |  |
| 4.         | ▲ (Cursore su) /<br>DISTORSIONE  | Consente di nav<br>(menu a scherm<br>Menu rapido – H                                                                     | igare nelle impostazioni nel menu OSD<br>o) e di modificarle<br>Per la distorsione trapezoidale                                            | 18              |  |
| 5.         | ► (Cursore destra) /<br>VOL.     | Consente di nav<br>(menu a scherm<br>Menu rapido – I                                                                     | igare nelle impostazioni nel menu OSD<br>o) e di modificarle<br>Per il volume                                                              | 10              |  |
| 6.         | LED TEMP                         | Acceso                                                                                                    | Il sistema è surriscaldato                                                                                                    |                 |  |
|            |                                  | Spento                                                                                                    | Stato normale                                                                                                    |                 |  |
| 7          |                                  | Acceso                                                                                                    | Acceso Errore lampada                                                                                                    |                 |  |
| <i>'</i> . | LED LAWI ADA                     | Spento                                                                                                    | Spento Stato normale                                                                                                    |                 |  |
|            |                                  | Verde                                                                                                    | Alimentazione attiva                                                                                                    |                 |  |
| 8.         | LED POWER                        | Spento                                                                                                    | Alimentazione non attiva (nessuna corrente)                                                                                                |                 |  |
|            |                                  | Lampeggiante                                                                                                    | Sistema inizializzato / Raffreddamento / Co                                                                                                | odice di errore |  |
| 9.         | ▼ (Cursore giù) /<br>DISTORSIONE | Consente di nav<br>(menu a scherm<br>Menu rapido – F                                                                     | Consente di navigare nelle impostazioni nel menu OSD<br>(menu a schermo) e di modificarle<br>Menu rapido – Per la distorsione trapezoidale |                 |  |
| 10.        | MENU                             | Apre e chiude il menu OSD                                                                                                |                                                                                                    | 18              |  |
| 11.        | ◄ (Left cursor) /<br>VOL.        | Consente di navigare nelle impostazioni nel menu OSD<br>(menu a schermo) e di modificarle<br>Menu rapido – Per il volume |                                                                                                    |                 |  |
| 12.        | ← <sub>Invio</sub>               | Modifica le imp                                                                                                    | ostazioni dell'OSD                                                                                                    | 18              |  |

# **Proiettore DLP – Manuale dell'utente**

### Vista posteriore

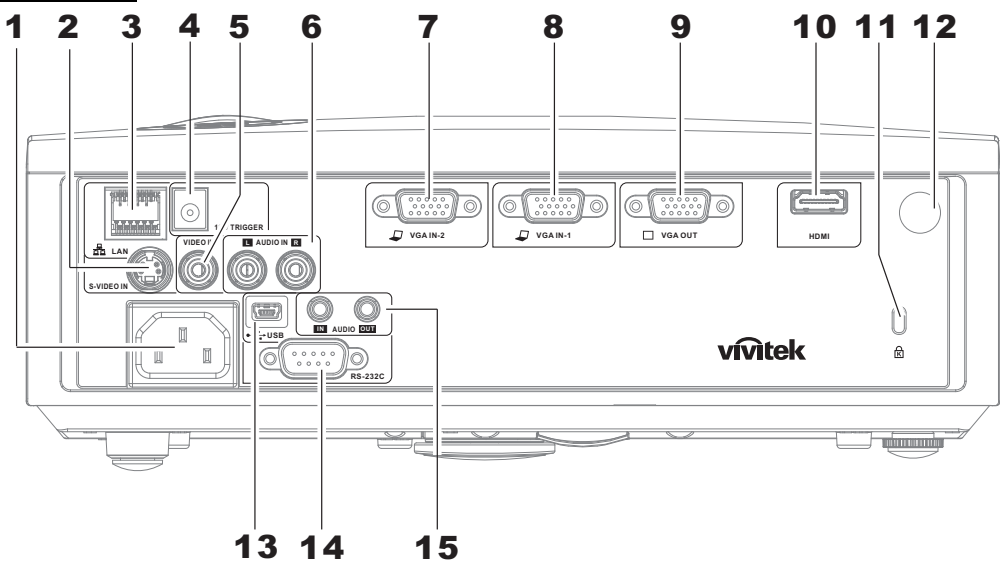

| Elemento | ЕТІСНЕТТА                                                                                 | DESCRIZIONE                                                                                   | VEDERE A<br>PAGINA: |
|----------|-------------------------------------------------------------------------------------------|-----------------------------------------------------------------------------------------------|---------------------|
| 1.       | AC IN                                                                                     | Collegare il CAVO DI ALIMENTAZIONE                                                            | 11                  |
| 2.       | S-VIDEO IN                                                                                | Collegare il CAVO S-VIDEO da una periferica video                                             |                     |
| 3.       | LAN (*)                                                                                   | Collegare un CAVO LAN da Ethernet                                                             |                     |
| 4.       | CC 12 V                                                                                   | Collegare l'USCITA 12 V                                                                       |                     |
| 5.       | VIDEO IN                                                                                  | Collegare il CAVO COMPOSITO proveniente da un dispositivo video                               |                     |
| 6.       | AUDIO IN (R e L)                                                                          | Collegare i CAVI AUDIO da un dispositivo audio                                                | 10                  |
| 7.       | VGA IN – 2                                                                                | Collegare il CAVO RGB da un computer e da componenti                                          |                     |
| 8.       | VGA IN – 1                                                                                | Collegare il CAVO RGB da un computer e da componenti                                          |                     |
| 9.       | VGA OUT                                                                                   | Collegare il CAVO RGB a uno schermo<br>(Loop Thru solo per VGA IN-1)                          |                     |
| 10.      | HDMI (*)                                                                                  | Collegare il CAVO HDMI da un dispositivo HDMI                                                 |                     |
| 11.      | Kensington Lock                                                                           | Bloccare ad un oggetto fisso con un sistema Kensington <sup>®</sup>                           | 44                  |
| 12.      | Ricevitore IR                                                                             | Ricevere il segnale IR dal telecomando                                                        |                     |
| 13.      | (USB)                                                                                     | Collegare il CAVO USB da un computer (solo assistenza)                                        |                     |
| 14.      | <b>14.</b> RS-232CCollegare il cavo della porta seriale RS-232 per il controllo<br>remoto |                                                                                               | 10                  |
| 15.      | AUDIO IN<br>AUDIO OUT                                                                     | Connect an AUDIO CABLE from the input device<br>Connect an AUDIO CABLE for audio loop through |                     |

Nota: (\*) Solo per D837

Nota:

Se l'attrezzature video è dotata di entrambe uscite S-VIDEO e RCA (video composito) connettere al connettore S-VIDEO. S-VIDEO fornisce un segnale di qualità superiore.

# Vista inferiore

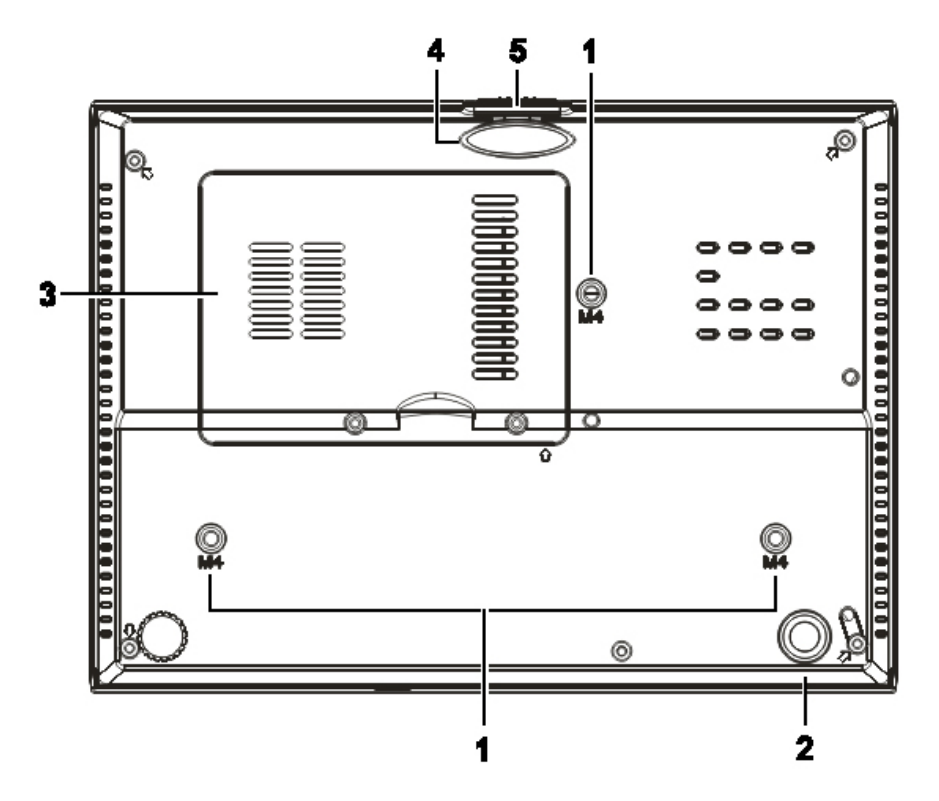

| Elemento                                                                                    | ЕТІСНЕТТА                               | DESCRIZIONE                                                                                      | VEDERE A<br>PAGINA: |
|---------------------------------------------------------------------------------------------|-----------------------------------------|--------------------------------------------------------------------------------------------------|---------------------|
| 1.                                                                                          | Fori per il supporto al soffitto        | Rivolgersi al proprio rivenditore per informazioni relative al monta del proiettore al soffitto. |                     |
| 2.                                                                                          | Regolatore di inclinazione              | Ruotare la leva di regolazione per regolare l'angolazione.                                       | 15                  |
| 3.                                                                                          | Coperchio per lampada                   | ampada Rimuovere quando occorre sostituire la lampada.                                           |                     |
| <b>4.</b> Regolatore dell'altezza Il regolatore si abbassa cor viene premuto il pulsante di |                                         | Il regolatore si abbassa completamente quando viene premuto il pulsante di regolazione.          | 15                  |
| 5.                                                                                          | Pulsante di regolazione<br>dell'altezza | Premere di rilascio del regolatore.                                                              | 13                  |

### Nota:

quando si esegue l'installazione utilizzare solo kit di montaggio a soffitto del tipo UL Listed. Nel caso di installazioni sul soffitto, usare la ferramente di montaggio approvata e viti M4 con profondità massima della vite di 6 mm (0,23 pollici).

Il montaggio a soffitto deve essere di struttura e resistenza adeguati. La capacità di carico nel montaggio a soffitto deve superare il peso dell'apparecchiatura installata. Come precauzione aggiuntiva la struttura deve essere capace di sostenere tre volte il peso dell'apparecchiatura (non meno di 5,15 kg) per un tempo di 60 secondi.

# Componenti telecomando

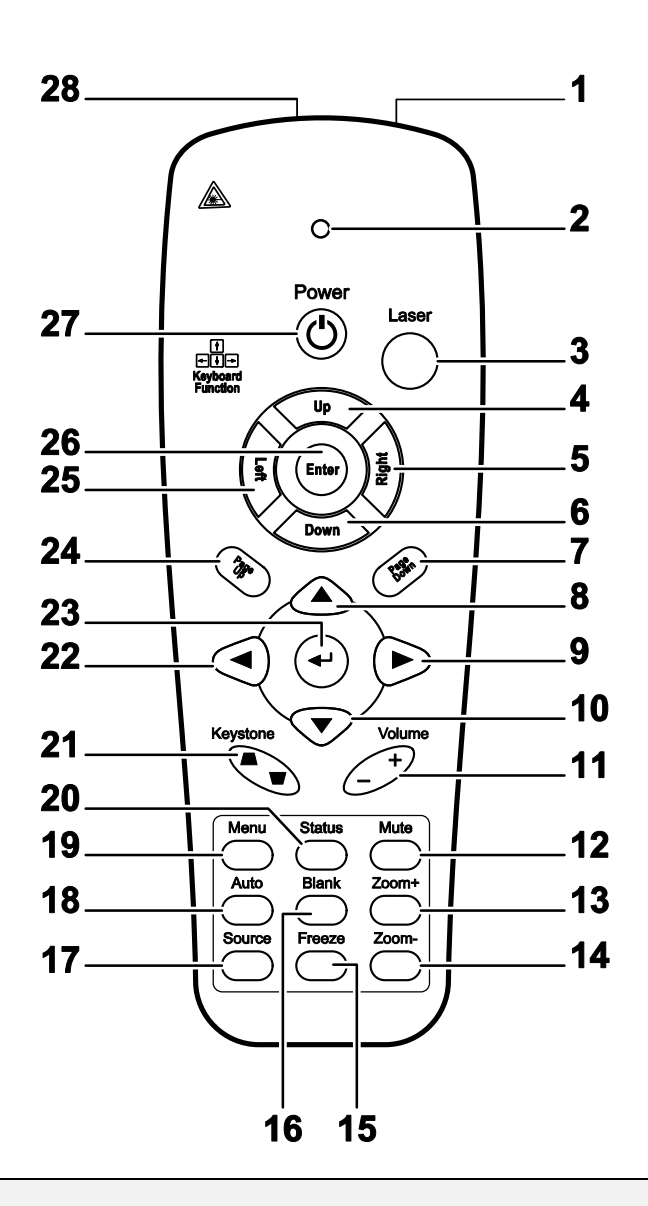

#### Importante:

**1.** Evitare l'uso del proiettore con l'illuminazione fluorescente luminosa attivata. Alcune luci fluorescenti ad alta frequenza possono interferire con il funzionamento del telecomando.

**2.** Verificare che non vi siano ostacoli tra telecomando e proiettore. Se il percorso tra telecomando e proiettore non è libero, il segnale potrebbe rimbalzare su alcune superfici riflettenti quali schermi del proiettore.

**3.** I pulsanti sul proiettore hanno le stesse funzioni di quelli corrispondenti sul telecomando. Questo manuale dell'utente descrive le funzioni basate sul telecomando.

| Elemento | Етіснетта                 | DESCRIZIONE                                                                                                    | VEDERE A<br>PAGINA:                                         |  |  |  |
|----------|---------------------------|----------------------------------------------------------------------------------------------------|-------------------------------------------------------------|--|--|--|
| 1.       | Trasmettitore IR          | Trasmette i segnali al proiettore                                                                              |                                                             |  |  |  |
| 2.       | LED di stato              | Si illumina con l'uso del telecomando                                                                          |                                                             |  |  |  |
| 3.       | Laser                     | Premere per usare il puntatore su schermo                                                                      |                                                             |  |  |  |
| 4.       | Su                        | Funzione di freccia su quando connesso a un PC tramite USB                                                     |                                                             |  |  |  |
| 5.       | Destra                    | Funzione di freccia a destra quando connesso a un PC tramite US                                                | В                                                           |  |  |  |
| 6.       | Giù                       | Funzione di freccia giù quando connesso a un PC tramite USB                                                    | Funzione di freccia giù quando connesso a un PC tramite USB |  |  |  |
| 7.       | Pagina giù                | La pagina giù quando connesso a un PC tramite USB                                                              |                                                             |  |  |  |
| 8.       | Cursore Su                |                                                                                                    |                                                             |  |  |  |
| 9.       | Cursore destro            | Consente di navigare nelle impostazioni nel menu OSD (menu a schermo) e di modificarle                         | 18                                                          |  |  |  |
| 10.      | Cursore giù               |                                                                                                    |                                                             |  |  |  |
| 11.      | Volume +/-                | Regola il volume                                                                                               | 17                                                          |  |  |  |
| 12.      | Mute                      | Silenzia l'altoparlante integrato                                                                              |                                                             |  |  |  |
| 13.      | Zoom+                     | Zoom avanti                                                                                                    | Zoom avanti                                                 |  |  |  |
| 14.      | Zoom-                     | Zoom indietro                                                                                                  |                                                             |  |  |  |
| 15.      | Fermo imagine             | Attiva/disattiva la funzione di fermo immagine a schermo                                                       | Attiva/disattiva la funzione di fermo immagine a schermo    |  |  |  |
| 16.      | Oscuramento               | Oscura lo schermo                                                                                              |                                                             |  |  |  |
| 17.      | Sorgente                  | Rileva la periferica d'ingresso                                                                                |                                                             |  |  |  |
| 18.      | Auto                      | Regolazione automatica per fase, monitoraggio, dimensioni, posizione                                           |                                                             |  |  |  |
| 19.      | Menu                      | Apre il menu OSD                                                                                               | 18                                                          |  |  |  |
| 20.      | Stato                     | Apre il menu OSD di stato (il menu viene aperto solo se viene rilevata una periferica con segnale di ingresso) | 31                                                          |  |  |  |
| 21.      | Distorsione<br>alto/basso | Corregge l'effetto trapezoidale dell'immagine (parte inferiore/superiore più larga)                            | 16                                                          |  |  |  |
| 22.      | Cursore sinistro          | Consente di navigare nelle impostazioni nel menu OSD (menu a schermo) e di modificarle                         |                                                             |  |  |  |
| 23.      | Invio                     | Modifica le impostazioni nel menu OSD                                                                          |                                                             |  |  |  |
| 24.      | Pagina su                 | La pagina su quando connesso a un PC tramite USB                                                               | 18                                                          |  |  |  |
| 25.      | Sinistra                  | Funzione di freccia a sinistra quando connesso a un PC tramite<br>USB                                          |                                                             |  |  |  |
| 26.      | Invio                     | Funzione di tasto invio quando connesso a un PC tramite USB                                                    |                                                             |  |  |  |
| 27.      | Alimentazione             | Accende e spegne il proiettore                                                                                 | 11                                                          |  |  |  |
| 28.      | Laser                     | Per l'uso come puntatore su schermo. NON PUNTARE DIRET NEGLI OCCHI.                                            | TAMENTE                                                     |  |  |  |

# Campo d'azione telecomando

Il telecomando usa la trasmissione ad infrarossi per controllare il proiettore. Non è necessario puntare il telecomando direttamente sul proiettore. A patto che non si tenga il telecomando perpendicolare ai lati o al retro del proiettore, il telecomando funzionerà in modo ottimale entro un raggio di circa 7 metri (23 piedi) e 15 gradi sopra e sotto il proiettore. Se il proiettore non risponde al telecomando, spostare per avvicinare al proiettore.

# Proiettore e pulsanti telecomando

Questo proiettore può essere usato tramite telecomando o tramite i pulsanti posti sopra al proiettore. Tutte le operazioni possono essere condotte con il telecomando; tuttavia i pulsanti posti sopra il proiettore sono di uso limitato.

# **CONFIGURAZIONE E FUNZIONAMENTO**

# Inserimento delle batterie del telecomando

**1.** Rimuovere il coperchio dello scomparto batterie facendo scorrere il coperchio nella direzione della freccia.

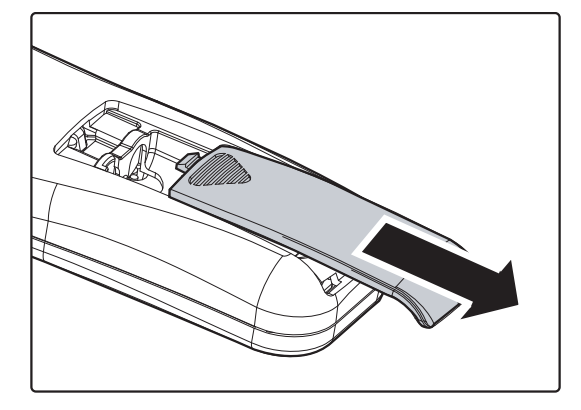

**2.** Inserire la batteria con il lato positivo rivolto verso l'alto.

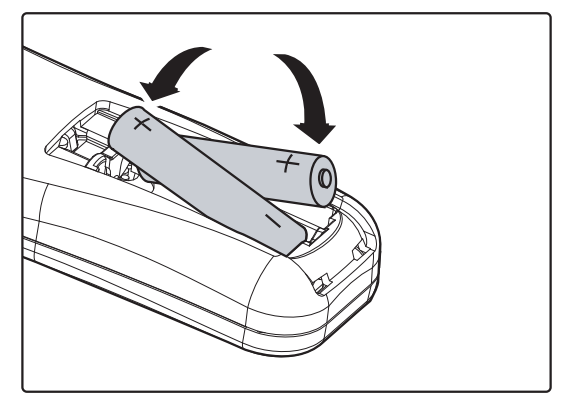

**3.** Rimettere il coperchio.

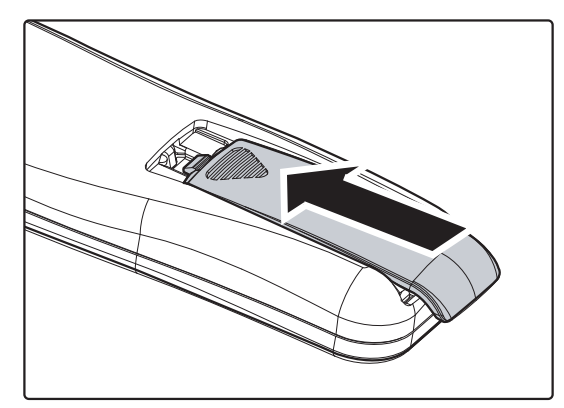

#### Attenzione:

1. Usare solo batterie AAA (sono consigliate le batterie alcaline).

2. Smaltire le batterie usate in conformità alle normative locali.

**3.** Rimuovere le batterie dall'alloggiamento quando il proiettore non è in uso per periodi prolungati di tempo.

# Collegamento delle periferiche di ingresso

Al proiettore possono essere collegati contemporaneamente un PC o computer notebook come pure altre periferiche video. Le periferiche video includono lettori DVD, VCD, e videoregistratori VHS, come pure videocamere e fotocamere digitali. Consultare il manuale dell'utente della periferica che si desidera collegare per vedere se dispone di un connettore di uscita segnale adeguato.

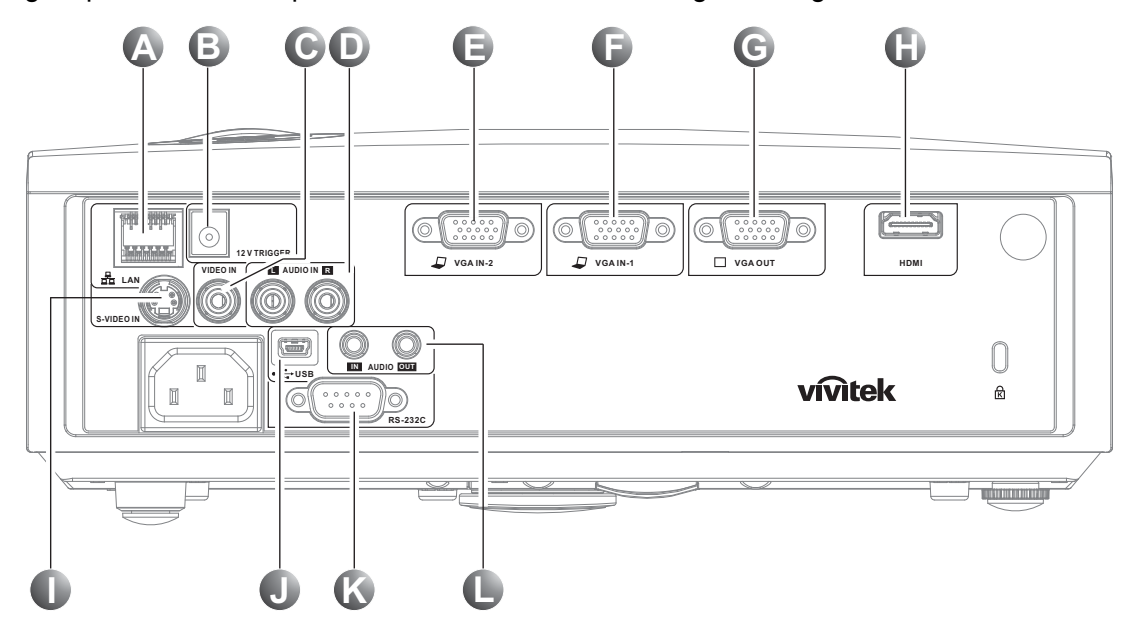

| ELEMENTO | ETICHETTA             | DESCRIZIONE                                                                                                    |  |  |
|----------|-----------------------|----------------------------------------------------------------------------------------------------|--|--|
| A        | LAN (*)               | Collegare un CAVO LAN da Ethernet                                                                              |  |  |
| 3        | CC 12 V               | llegare l'uscita 12 V                                                                                          |  |  |
| Θ        | VIDEO IN              | Collegare il CAVO COMPOSITO di un dispositivo video                                                            |  |  |
| Ð        | AUDIO IN (L e R)      | Collegare i CAVI AUDIO di un dispositivo audio                                                                 |  |  |
| 9        | VGA IN – 2            | Collegare il CAVO RGB di un computer e dei componenti                                                          |  |  |
| Ĵ        | VGA IN – 1            | Collegare il CAVO RGB di un computer e dei componenti                                                          |  |  |
| G        | VGA OUT               | Collegare il CAVO RGB a uno schermo. (Loop Thru only for VGA IN-1)                                             |  |  |
| 0        | HDMI (*)              | Collegare il CAVO HDMI da un dispositivo HDMI                                                                  |  |  |
| 0        | S-VIDEO               | Collegare il CAVO S-VIDEO da una periferica video.                                                             |  |  |
|          | ●←← (USB)             | Collegare il CAVO USB da un computer.                                                                          |  |  |
| Ś        | RS-232C               | Collegare il cavo della porta seriale RS-232 per il controllo remoto.                                          |  |  |
| 0        | AUDIO IN<br>AUDIO OUT | Collegare un CAVO AUDIO dal dispositivo in ingresso<br>Collegare un CAVO AUDIO CABLE per il loop through audio |  |  |

#### Nota:

(\*) Solo per D837

#### Avvertenza:

Come precauzione di sicurezza, quando si effettuano i collegamenti staccare l'alimentazione dal proiettore e tutte le periferiche collegate.

# Accensione e spegnimento del proiettore

- Collegare il cavo di alimentazione al proiettore. Connettere l'altra estremità alla presa di alimentazione.
   Il LED **POWER** <sup>(1)</sup>/<sub>(2)</sub> sul proiettore si illumina.
- **2.** Accendere le periferiche collegate.
- **3.** Accertarsi che il LED LAMPADA non lampeggi con luce arancione.Premere quindi il pulsante **D POWER** per accendere il proiettore.

Viene visualizzata la schermata d'avvio del proiettore e tutte le periferiche connesse vengono rilevate.

Vedere Impostazione di una password di accesso (blocco di sicurezza) a pagina 13 se è abilitato il blocco di sicurezza.

4. Se è connessa più di una periferica con segnale di ingresso, premere, ripetutamente il pulsante Origine e utilizzare ▲ ▼ per scorrere le periferiche.
(Component è supportato tramite l'adattatore da RGB a COMPONENT).

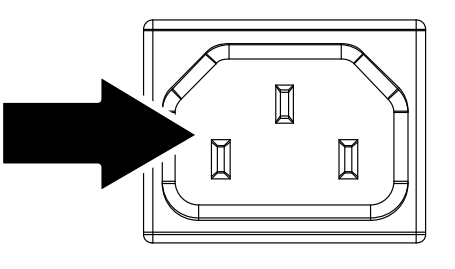

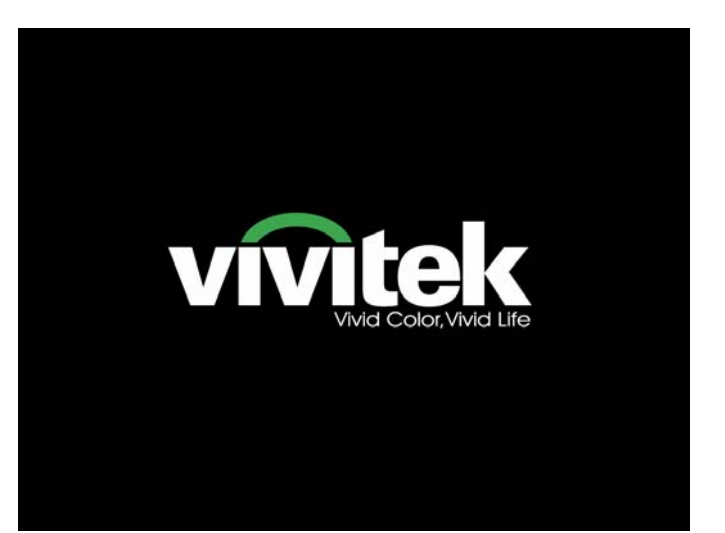

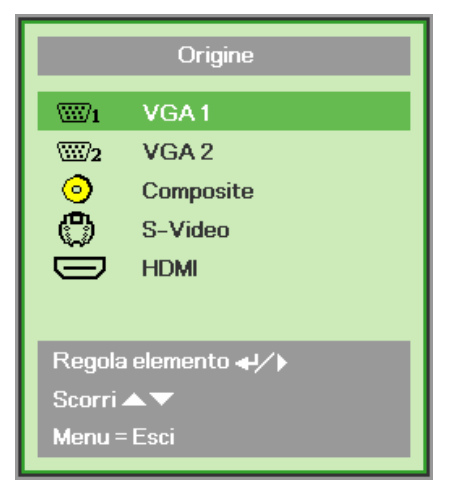

- VGA 1/VGA 2: RGB analogica Componente: Ingresso DVD YCbCr / YPbPr, oppure ingresso HDTV YPbPr mediante connettore HD15
- Video Composito: Video composito tradizionale
- S-Video: Super video (Y/C separate)
- HDMI HDMI, DVI (D837 soltanto)

**5.** Alla visualizzazione del messaggio "Alimentazione Off? /Premere di nuovo Alimentaz", premere il pulsante **POWER**. Il proiettore si spegne.

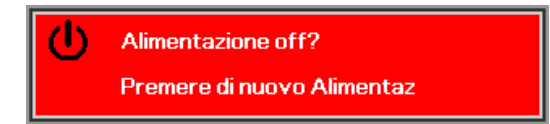

# Attenzione:

- 1. Prima di avviare il proiettore, assicurarsi di estrarre il copriobiettivo.
- 2. Non scollegare il cavo elettrico finché il LED LAMPADA non smette di lampeggiare ad indicare che il proiettore si è raffreddato.

# Impostazione di una password di accesso (blocco di sicurezza)

Per impostare un password per impedire l'uso non autorizzato del proiettore è possibile usare i quattro tasti freccia. Quando si attiva la password, questa deve essere inserita dopo l'accensione del proiettore. (Vedere *Navigazione nel menu OSD* pag. 18 e *Impostazione della lingua del menu OSD* pag. 19 per aiuto sull'uso dei menu OSD).

#### Importante:

Conservare la password in un luogo sicuro. Senza password, non sarà possibile usare il proiettore. Se si perde la password, rivolgersi al proprio rivenditore sulle relative istruzioni per la cancellazione della password.

- **1.** Premere il pulsante **MENU** per aprire il menu OSD.
- 2. Premere i pulsanti ◄► del cursore per selezionare il menu Installazione I, premere il tasto del cursore ▲ ▼ per selezionare Avanzate.

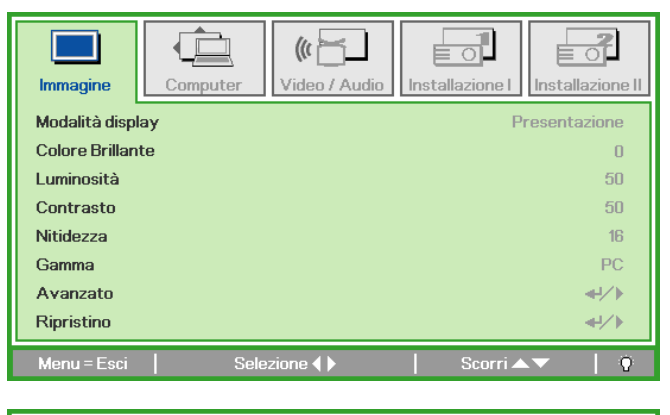

|                |          | (()           |                 |                  |
|----------------|----------|---------------|-----------------|------------------|
| Immagine       | Computer | Video / Audio | Installazione I | Installazione II |
| Lingua         |          |               |                 | Italiano         |
| Sfondo schermo |          |               |                 |                  |
| Proiezione     |          |               |                 | P                |
| Rapp. aspetto  |          |               |                 | Riempimento      |
| Distorsione    |          |               |                 | 0                |
| Zoom digitale  |          |               |                 | 0                |
| Avanzato       |          |               |                 | <b>≁!∕</b> ►     |
| Ripristino     |          |               |                 | <b>↔/</b> /►     |
| Menu = Esci 🔰  | Regola e | lemento ୶ ⁄ 🕨 | Scorri 4        | V   0            |

- 3. Utilizzare i pulsanti cursore ▲ ▼ per selezionare Blocco di sicurezza.
- **4.** Premere il pulsante cursore **◄** per attivare o disattivare il Blocco di sicurezza.

Una finestra di dialogo password apparirà automaticamente.

| Immagine C          | computer Video / Audio | Installazione I | Installazione II |
|---------------------|------------------------|-----------------|------------------|
|                     | Avanzato               |                 |                  |
| Blocco di sicurezza |                        |                 | Off              |
| blocco tastiera     |                        |                 | Off              |
| Colore parete       |                        |                 | Off              |
| Timer presentazio   | ne                     |                 | <b>₩</b> />      |
|                     |                        |                 |                  |
|                     |                        |                 |                  |
|                     |                        |                 |                  |
| Menu = Esci         | Regola elemento 🜗      | 📔 🛛 Scorri 🔺    | ·▼   0           |

È possibile utilizzare i pulsanti cursore
▲ ▼ ◀ ► sul tastierino o sul telecomando per immettere la password. Si può usare la stessa combinazione inclusa la stessa freccia cinque volte, ma non meno di cinque.

Per impostare la password premere i pulsanti cursore in qualsiasi ordine. Premere il pulsante **MENU** per chiudere la finestra.

6. Viene visualizzata la conferma della password alla pressione del pulsante di accensione nel caso in cui sia abilitato il Blocco di sicurezza.

Inserire la password nell'ordine indicato al punto 5. In caso di dimenticanza della password rivolgersi al centro assistenza. Il centro servizi convaliderà l'utente e aiutare nel ripristino della password. Password
Registra password
Conferma password
Menu = Esci

| Password                  |   |   |   |   |   |  |  |
|---------------------------|---|---|---|---|---|--|--|
| Registra password         | * | * | * | * | * |  |  |
| Conferma password 🛪 🛪 🛪 🋪 |   |   |   |   |   |  |  |
| ОК                        |   |   |   |   |   |  |  |
| Menu = Esci               |   |   |   |   |   |  |  |

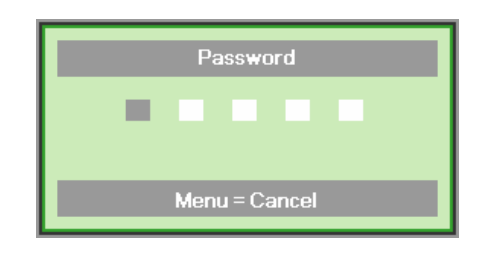

# Regolazione del livello di proiezione

Nell'impostazione del proiettore prendere nota di quanto segue:

- Il tavolo o supporto del proiettore deve essere in piano e molto stabile.
- Posizionare il proiettore in modo da essere perpendicolare allo schermo.
- Assicurare una posizione sicura per i cavi. È importante che questi non vengano calpestati.

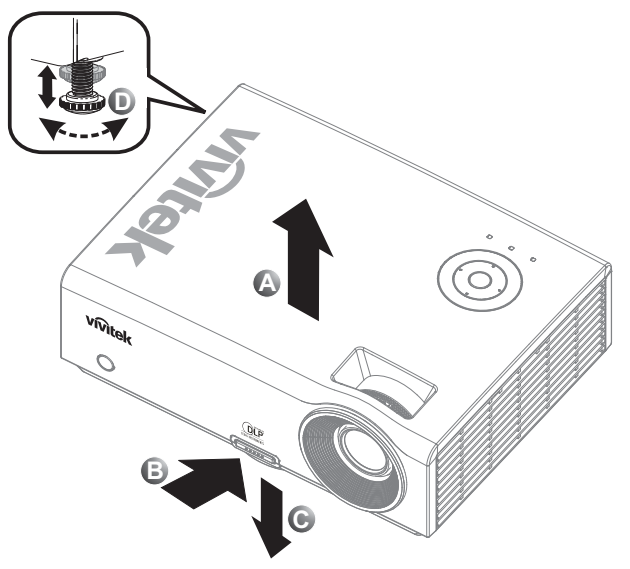

**1.** Per alzare il proiettore, sollevare il proiettore **[A]** e premere il pulsante di regolazione dell'altezza **[B]**.

Il regolatore di altezza si abbassa [C].

- **2.** Per abbassare il livello dl proiettore, premere il pulsante del regolatore di altezza e spingere verso il basso da sopra il proiettore.
- **3.** Per regolare l'angolo dell'immagine girare il regolatore di inclinazione **[D]** a sinistra o destra fino a ottenere l'angolo desiderato.

# Regolazione di zoom, messa fuoco e distorsione trapezoidale

- 1. Utilizzare il controllo Ingrandimento immagine (zoom) (solo sul proiettore) per ridimensionare l'immagine proiettata e la dimensione della schermata B.
- 2. Utilizzare il controllo Messa a fuoco dell'immagine (solo sul proiettore) per rendere più nitida l'immagine proiettata (A).
- **3.** Utilizzare i pulsanti **DISTORSIONE** (sul proiettore o sul telecomando) per correggere l'effetto trapezoidale dell'immagine (base superiore o inferiore più larga).
- **4.** Sullo schermo appare il controllo della distorsione.

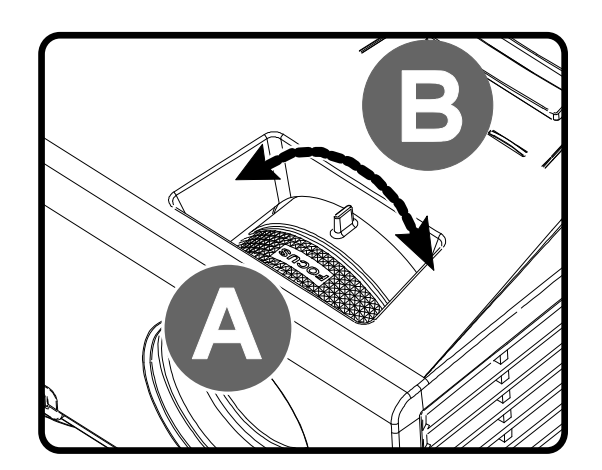

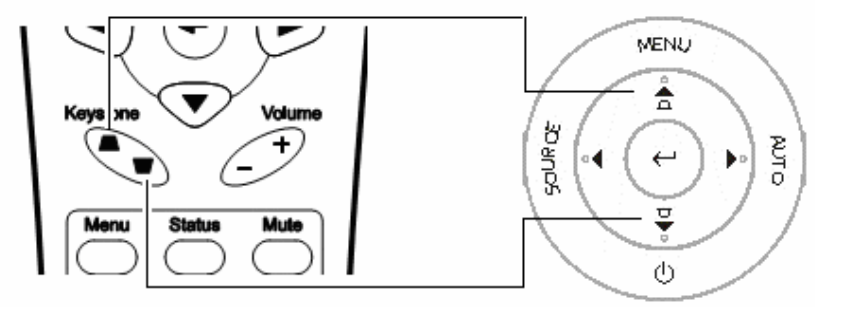

Telecomando e pannello del menu OSD

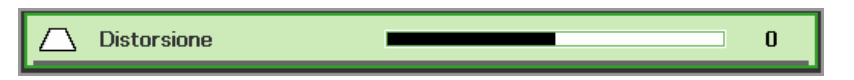

# Regolazione del volume

1. Premere i pulsanti Volume +/del telecomando. Sullo schermo appare il controllo del volume.

Utilizzare i pulsanti

il Volume +/-.

**Cursore sinistra** o **destra** sul tastierino per regolare

2.

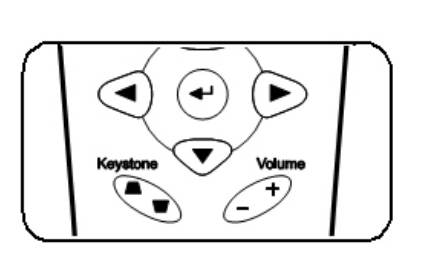

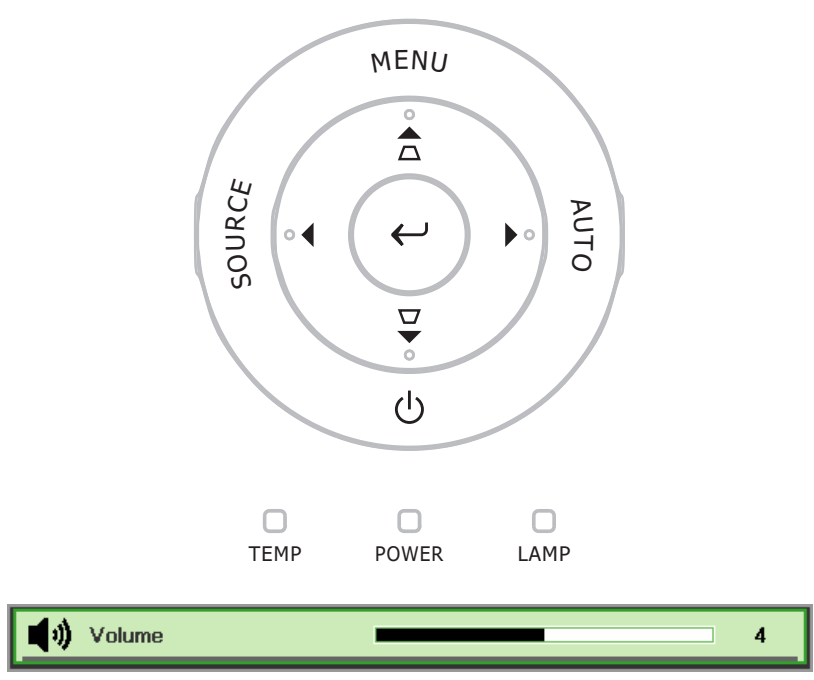

**3.** Premere il pulsante **MUTE** per disattivare completamente il volume (questa funzione è disponibile solo sul telecomando).

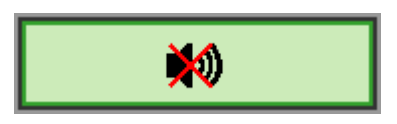

# **IMPOSTAZIONI DEL MENU A SCHERMO (OSD)**

# Controlli del menu OSD

Il proiettore ha un menu OSD che permette di effettuare le regolazioni dell'immagine e modificare le varie impostazioni.

### Navigazione nel menu OSD

Per navigare ed effettuare modifiche al menu OSD usare i pulsanti del telecomando o i pulsanti sopra al proiettore. L'illustrazione che segue mostra i pulsanti corrispondenti sul proiettore.

- 1. Per aprire il menu OSD, premere il pulsante **MENU**.
- Sono presenti cinque menu. Premere il pulsante cursore
   ◆ per passare da un menu all'altro.
- Premere il pulsante cursore
   ▲ ▼ per spostarsi verso l'alto e verso il basso in un menu.
- 4. Premere **◄** per cambiare i valori delle impostazioni.
- 5. Premere **MENU** per chiudere il menu OSD o uscire da un menu secondario.

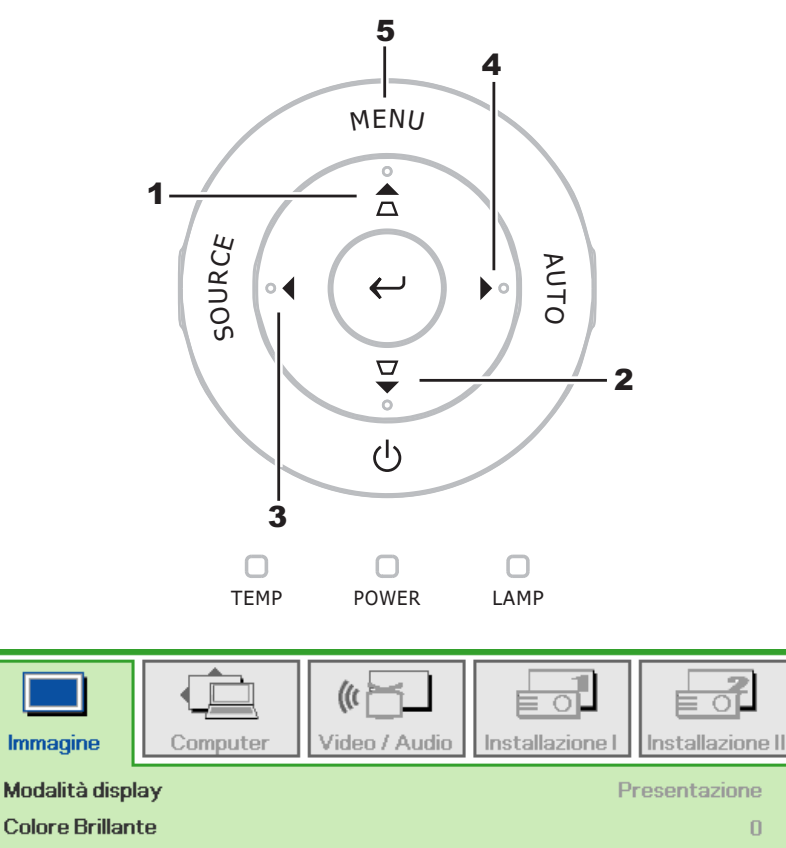

Selezione 4 🕨

50

50

16

PC

**≁/**}

**╃∕**♪

Scorri 🔺 🥆

#### Nota:

A seconda della sorgente video, non tutti gli elementi del menu OSD saranno disponibili. Ad esempio, le voci **Pos. orizzontale/verticale** nel menu Computer possono essere modificati solo quando c'è collegamento a un PC. Le voci che non sono disponibili sono oscurate e non sono accessibili.

Luminosità Contrasto

Nitidezza

Avanzato

Ripristino

Menu = Esci

Gamma

# Impostazione della lingua del menu OSD

Impostare la lingua del menu OSD sulla lingua preferita prima di continuare.

1. Premere il pulsante **MENU**. Premere i pulsanti **◄** del cursore per selezionare il menu Installazione I.

| Immagine      | Computer | (() 🔂   | Installazione I | Installazione II |
|---------------|----------|---------|-----------------|------------------|
| Lingua        |          |         |                 | Italiano         |
| Sfondo scherr | no       |         |                 |                  |
| Proiezione    |          |         |                 | P                |
| Rapp. aspetto | 1        |         |                 | Riempimento      |
| Distorsione   |          |         |                 | 0                |
| Zoom digitale |          |         |                 | 0                |
| Avanzato      |          |         |                 | <b>↓</b> /▶      |
| Ripristino    |          |         |                 | <b>4!∕</b> ⊁     |
| Menu = Esci   | Sele     | zione 🜗 | 📔 🛛 Scorri 🔺    | .▼   0           |

2. Utilizzare i pulsanti cursore ▲ ▼ per selezionare Lingua.

| Immagine      | Computer | (() Constant () Constant () Co | Installazione I | Installazione II |
|---------------|----------|----------------------------------------------------------------------------------------------------|-----------------|------------------|
| Lingua        |          |                                                                                                    |                 | Italiano         |
| Sfondo scheri | mo       |                                                                                                    |                 |                  |
| Proiezione    |          |                                                                                                    |                 | Ρ                |
| Rapp. aspetto | )        |                                                                                                    |                 | Riempimento      |
| Distorsione   |          |                                                                                                    |                 | 0                |
| Zoom digitale |          |                                                                                                    |                 | 0                |
| Avanzato      |          |                                                                                                    |                 | <b>↔!∕</b> ►     |
| Ripristino    |          |                                                                                                    |                 | <b>≁!∕</b> ►     |
| Menu = Esci   | Regola   | elemento 🜗                                                                                                    | Scorri 4        | V   0            |

- 3. Utilizzare i pulsanti cursore ◀► per selezionare la lingua desiderata.
- 4. Premere il pulsante **MENU** due volte per chiudere il menu OSD.

# Vista d'insieme del menu OSD

Usare la seguente illustrazione per trovare velocemente un'impostazione o determinare il campo di variazione per un'impostazione.

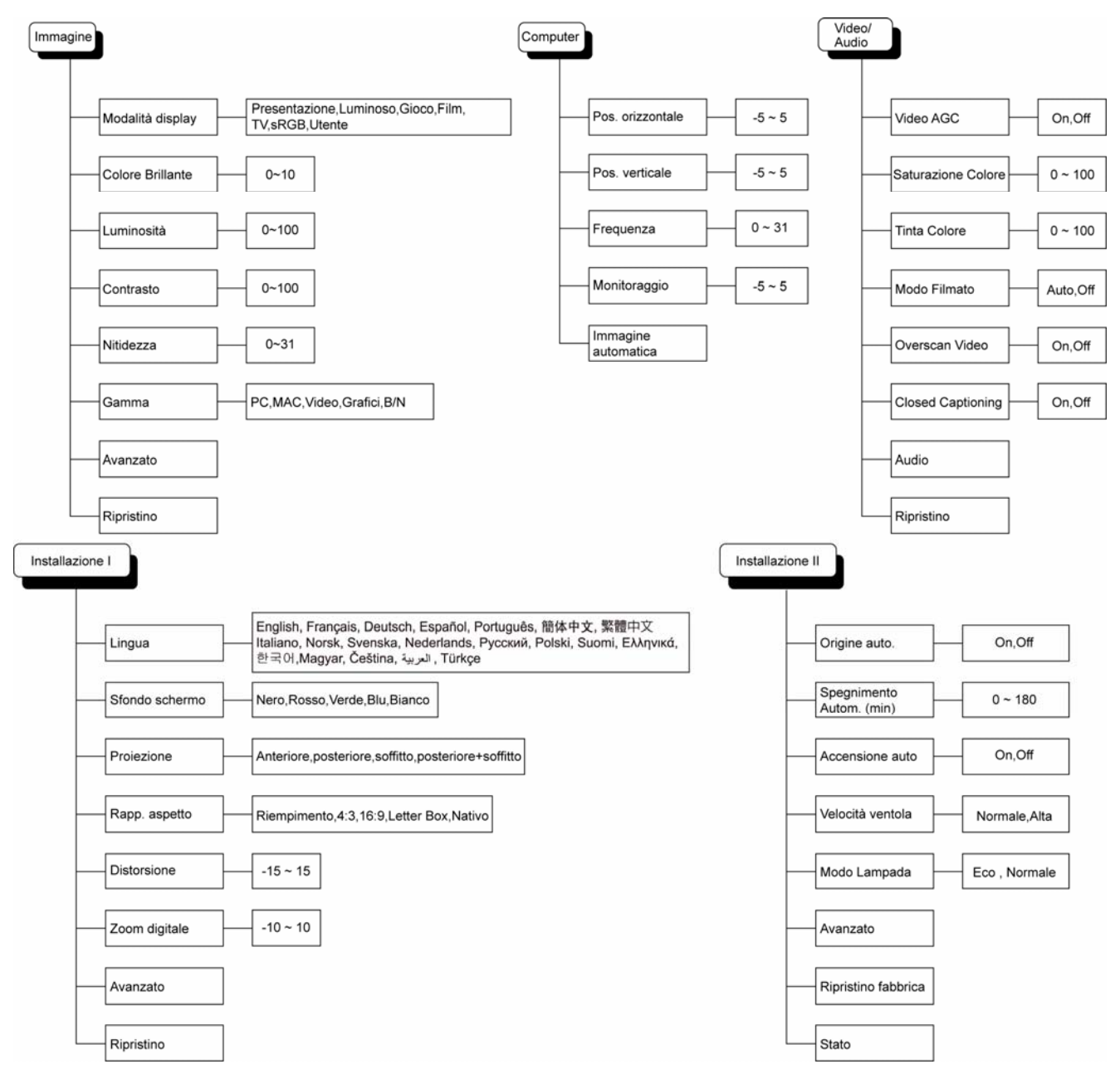

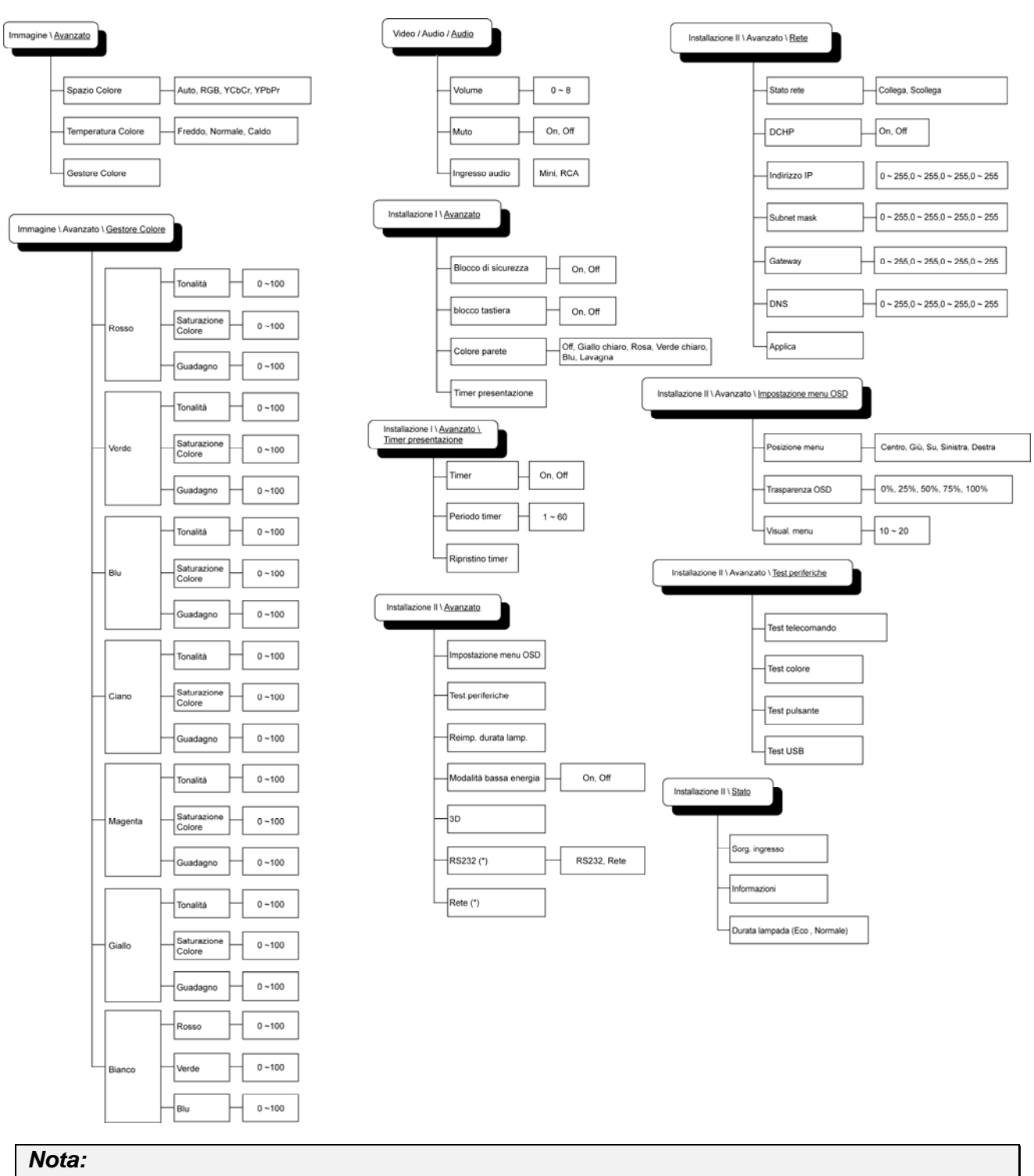

# Vista d'insieme del menu OSD secondario

(\*) Solo per D837

# Menu Immagine

Premere il pulsante **MENU** per aprire il menu **OSD**. Utilizzare i pulsanti cursore **◄** ► per selezionare il **Menu Immagine**. Utilizzare i pulsanti cursore **▲** ▼ per spostarsi su e giù nel menu **Immagine**. Premere **◄** ► per cambiare i valori delle impostazioni.

| Immagine       | Computer Video / A | udio Installazione I |
|----------------|--------------------|----------------------|
| Modalità disp  | lay                | Presentazione        |
| Colore Brillan | te                 | 0                    |
| Luminosità     |                    | 50                   |
| Contrasto      |                    | 50                   |
| Nitidezza      |                    | 16                   |
| Gamma          |                    | PC                   |
| Avanzato       |                    | <b>↓</b> /▶          |
| Ripristino     |                    |                      |
| Menu = Esci    | Selezione 🜗        | 📔 Scorri 🔺 🔰 🧿       |

| Elemento         | DESCRIZIONE                                                                                    |  |
|------------------|------------------------------------------------------------------------------------------------|--|
| Modalità display | Utilizzare i pulsanti cursore ◀► per impostare la Modalità display.                            |  |
| Colore Brillante | Utilizzare i pulsanti cursore ◀► per regolare il valore di Colore Brillante.                   |  |
| Luminosità       | Utilizzare i pulsanti cursore ◀► per impostare la luminosità della visualizzazione.            |  |
| Contrasto        | Utilizzare i pulsanti cursore ◀► per impostare il contrasto della visualizzazione.             |  |
| Nitidezza        | Utilizzare i pulsanti cursore ◀► per impostare il livello di nitidezza della visualizzazione.  |  |
| Gamma            | Utilizzare i pulsanti cursore ◀► per regolare la correzione della gamma della visualizzazione. |  |
| Avanzato         | Premere                                                                                        |  |
| Ripristino       | Premere                                                                                        |  |

# Funzione Avanzato

Premere il pulsante **Menu** per aprire il menu **OSD**. Utilizzare ◀► per selezionare il menu **Immagine**. Utilizzare ▼▲ per selezionare il menu **Avanzato** e quindi premere **Invio** oppure ►. Premere ▼▲ per spostarsi su/giù nel menu **Avanzato**.

| Immagine                                     | Computer             | (() Turker () Video / Audio | Installazione I | Installazione II        |
|----------------------------------------------|----------------------|-----------------------------|-----------------|-------------------------|
|                                              |                      | Avanzato                    |                 |                         |
| Spazio Coloro<br>Temperatura<br>Gestore Colo | e<br>a Colore<br>ore |                             |                 | Auto<br>Normale<br>◀ᠨ∕♪ |
| Menu = Esci                                  |                      |                             | Scorri 🔺        | .▼   Ŷ                  |

| Elemento           | DESCRIZIONE                                                                                                    |  |
|--------------------|----------------------------------------------------------------------------------------------------|--|
| Spazio Colore      | Utilizzare i pulsanti cursore ◀▶ per cambiare lo spazio colori.<br>(Campo di variazione: Auto – RGB – YPbPr – YCbCr)        |  |
| Temperatura Colore | Utilizzare i pulsanti cursore ◀► per regolare la temperatura dei colori.<br>(Campo di variazione: Freddo – Normale – Caldo) |  |
| Gestore Colore     | Premere                                                                                                    |  |

# Gestore Colore

| Immagine    | Computer Video / Audio | Installazione I |
|-------------|------------------------|-----------------|
|             | Avanzato (Gestore Co   |                 |
| Rosso       |                        | <b>↓/</b>       |
| Verde       |                        | <b>↓/</b>       |
| Blu         |                        | <b>↓</b> /      |
| Ciano       |                        | <b>↓</b> /      |
| Magenta     |                        | <b>↓</b> /      |
| Giallo      |                        | <b>≪!/</b> ⊁    |
| Bianco      |                        |                 |
| Menu = Esci | │ Regola elemento ୶⁄ 🕨 | Scorri 🔺 🛛 🕴    |

Premere 🗲 (Invio) / 🕨 per aprire il sottomenu Gestore Colore.

| Elemento | DESCRIZIONE                                                                                                    |
|----------|----------------------------------------------------------------------------------------------------|
| Rosso    | Selezionare per entrare in Gestore Colore\ Rosso.<br>Utilizzare i pulsanti ◀▶ per regolare Tonalità, Saturazione e Guadagno.    |
| Verde    | Selezionare per entrare in Gestore Colore \ Verde.<br>Utilizzare i pulsanti ◀▶ per regolare Tonalità, Saturazione e Guadagno.   |
| Blu      | Selezionare per entrare in Gestore Colore \ Blu.<br>Utilizzare i pulsanti ◀▶ per regolare Tonalità, Saturazione e Guadagno.     |
| Ciano    | Selezionare per entrare in Gestore Colore \ Ciano.<br>Utilizzare i pulsanti ◀▶ per regolare Tonalità, Saturazione e Guadagno.   |
| Magenta  | Selezionare per entrare in Gestore Colore \ Magenta.<br>Utilizzare i pulsanti ◀▶ per regolare Tonalità, Saturazione e Guadagno. |
| Giallo   | Selezionare per entrare in Gestore Colore \ Giallo.<br>Utilizzare i pulsanti ◀▶ per regolare Tonalità, Saturazione e Guadagno.  |
| Bianco   | Selezionare per entrare in Gestore Colore \ Bianco.<br>Utilizzare i pulsanti ◀▶ per regolare Rosso, Verde e Blu.                |

# Menu Computer

Premere il pulsante **MENU** per aprire il menu **OSD**. Utilizzare i pulsanti cursore **◄**► per selezionare il menu **Computer**. Utilizzare i pulsanti cursore **▲**▼ per spostarsi su e giù nel menu Computer. Premere **◀**► per cambiare i valori delle impostazioni.

| Immagine            | video / Audio | Installazione I |
|---------------------|---------------|-----------------|
| Pos. orizzontale    |               | 0               |
| Pos. verticale      |               | 0               |
| Frequenza           |               | 15              |
| Monitoraggio        |               | 0               |
| Immagine automatica |               | <b>↔/</b> )     |
|                     |               |                 |
|                     |               |                 |
| Menu = Esci         | Selezione     | 📔 Scorri 🔺 🔰 🌻  |

| ELEMENTO            | DESCRIZIONE                                                                                            |
|---------------------|----------------------------------------------------------------------------------------------------|
| Pos. orizzontale    | Utilizzare i pulsanti cursore ◀▶ per regolare la posizione di visualizzazione verso sinistra o destra. |
| Pos. verticale      | Utilizzare i pulsanti cursore ◀► per regolare la posizione di visualizzazione su o giù.                |
| Frequenza           | Utilizzare i pulsanti cursore ◀► per regolare la temporizzazione di campionamento A/D.                 |
| Monitoraggio        | Utilizzare i pulsanti cursore ◀► per regolare il punto di campionamento A/D.                           |
| Immagine automatica | Premere                                                                                                |

# Menu Video/Audio

Premere il pulsante **MENU** per aprire il menu **OSD**. Utilizzare i pulsanti cursore **◄** per selezionare il menu **Video/Audio**. Utilizzare i pulsanti cursore **▲ ▼** per spostarsi su e giù nel menu **Video/Audio**. Premere **◄** per cambiare i valori delle impostazioni.

| Immagine           | ((( 📔<br>Video / Audio | Installazione I Ins | tallazione II |
|--------------------|------------------------|---------------------|---------------|
| Video AGC          |                        |                     | Off           |
| Saturazione Colore |                        |                     | 50            |
| Tinta Colore       |                        |                     | 50            |
| Modo Filmato       |                        |                     | Off           |
| Overscan Video     |                        |                     | Off           |
| Closed Captioning  |                        |                     | Off           |
| Audio              |                        |                     |               |
| Ripristino         |                        |                     | <b>↓</b> /▶   |
| Menu = Esci Sele:  | zione 🜗                | Scorri 🔺 🔻          | 0             |

| Elemento           | DESCRIZIONE                                                                                                    |  |
|--------------------|----------------------------------------------------------------------------------------------------|--|
| Video AGC          | Utilizzare i pulsanti ◀► per attivare o disattivare il controllo automatico del Guadagno per la sorgente video. |  |
| Saturazione Colore | Utilizzare i pulsanti ◀► per regolare la saturazione del video.                                                 |  |
| Tinta Colore       | Utilizzare i pulsanti ◀► per regolare la tinta/tonalità del video.                                              |  |
| Modo Filmato       | Utilizzare i pulsanti ◀► per selezionare una modalità Film diversa.                                             |  |
| Overscan Video     | Utilizzare i pulsanti ◀► per attivare o disattivare la sovra-scansione del video.                               |  |
| Sottotitoli        | Utilizzare i pulsanti ◀► per attivare o disattivare i sottotitoli.                                              |  |
| Audio              | Premere                                                                                                    |  |
| Ripristino         | Premere ← (Invio)/ ► per reimpostare tutte le impostazioni ai valori predefiniti.                               |  |

#### Nota:

Può verificarsi un fenomeno di frastagliamento del video quando si riproduce video interlacciato. Per risolvere il problema, aprire il menu Video / Audio e regolare la funzione Modo Filmato.

# <u>Audio</u>

| Immagine                         | Computer | (() Video / Audio<br>Audio | Installazione I | Installazione II |
|----------------------------------|----------|----------------------------|-----------------|------------------|
| Volume<br>Muto<br>Ingresso audio | )        |                            |                 | 4<br>Off<br>©    |
| Menu = Esci                      |          |                            | 📔 🛛 Scorri 🔺    | · I O            |

Premere 🗲 (Invio) / 🕨 per aprire il sottomenu Audio.

| Elemento       | DESCRIZIONE                                                                                           |
|----------------|----------------------------------------------------------------------------------------------------|
| Volume         | Utilizzare i pulsanti ◀▶ per regolare il livello del volume audio.<br>(Campo di variazione: da 0 a 8) |
| Muto           | Utilizzare i pulsanti ◀▶ per accendere o spegnere l'altoparlante.                                     |
| Ingresso audio | Utilizzare i pulsanti ◀▶ per selezionare l'ingresso audio.<br>(Campo di variazione: Mini ~ RCA)       |

# Menu Installazione I

Premere il pulsante **MENU** per aprire il menu **OSD**. Utilizzare i pulsanti cursore **◄**► per selezionare il menu **Installazione I**. Utilizzare i pulsanti cursore **▲ ▼** per spostarsi su e giù nel menu **Installazione I**. Premere **◄**► per cambiare i valori delle impostazioni.

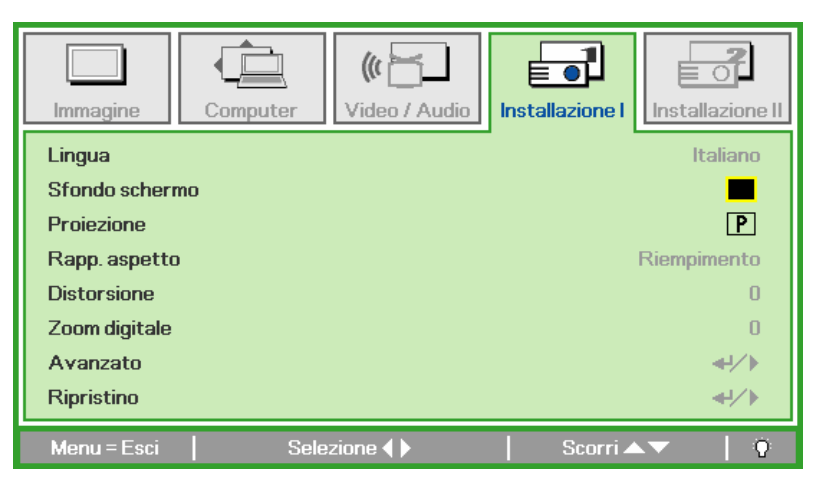

| Elemento       | DESCRIZIONE                                                                                                    |
|----------------|----------------------------------------------------------------------------------------------------|
| Lingua         | Utilizzare i pulsanti cursore ◀► per selezionare una posizione diversa del menu.                                  |
| Sfondo schermo | Utilizzare i pulsanti cursore ◀► per selezionare un colore diverso per lo schermo vuoto.                          |
| Proiezione     | Utilizzare i pulsanti cursore ◀► per selezionare uno dei due metodi di proiezione.                                |
| Rapp. aspetto  | Utilizzare i pulsanti cursore ◀► per regolare le proporzioni del video.                                           |
| Distorsione    | Utilizzare i pulsanti cursore ◀► per regolare la distorsione trapezoidale della visualizzazione.                  |
| Zoom digitale  | Utilizzare i pulsanti cursore ◀▶ per regolare lo zoom digitale desiderato.<br>(Campo di variazione: da -10 a +10) |
| Avanzato       | Premere                                                                                                    |
| Ripristino     | Premere                                                                                                    |

# <u>Avanzato</u>

| Immagine        | Computer | (() Constant () Constant () Co | Installazione I | Installazione II |
|-----------------|----------|----------------------------------------------------------------------------------------------------|-----------------|------------------|
|                 |          | Avanzato                                                                                                    |                 |                  |
| Blocco di sicur | ezza     |                                                                                                    |                 | Off              |
| blocco tastier  | а        |                                                                                                    |                 | Uff              |
| Colore parete   | •        |                                                                                                    |                 | Off              |
| Timer present   | tazione  |                                                                                                    |                 | <b>←!/</b> }     |
|                 |          |                                                                                                    |                 |                  |
|                 |          |                                                                                                    |                 |                  |
|                 |          |                                                                                                    |                 |                  |
| Menu = Esci     |          |                                                                                                    | 📔 Scorri 🔺      | .▼   Ŷ           |

Premere 🗲 (Invio) / 🕨 per accedere al menu Avanzato.

| Elemento            | DESCRIZIONE                                                                            |
|---------------------|----------------------------------------------------------------------------------------|
| Blocco di sicurezza | Utilizzare i pulsanti ◀► per attivare o disattivare la funzione di blocco avanzato.    |
| Blocco tastiera     | Utilizzare i pulsanti ◀► per attivare o disattivare la funzione di blocco tastiera.    |
| Colore parete       | Utilizzare i pulsanti ◀► per selezionare le differenti impostazioni del colore parete. |
| Timer presentazione | Premere                                                                                |

# Timer presentazione

Premere - (Invio) / > per accedere al menu secondario **Timer presentazione**.

| Immagine                                   | (() Constant      | Installazione I | Installazione II   |
|--------------------------------------------|-------------------|-----------------|--------------------|
| Т                                          | imer presentazion | ie              |                    |
| Timer<br>Periodo timer<br>Ripristino timer |                   |                 | Off<br>10<br>≪-/∕♪ |
| Menu = Esci                                | _                 | Scorri 🖌        | ▼   Ŷ              |

| Elemento     | DESCRIZIONE                                                                              |  |
|--------------|------------------------------------------------------------------------------------------|--|
| Timer        | Utilizzare i pulsanti ◀► per attivare o disattivare la funzione del timer presentazione. |  |
| Durata timer | Utilizzare i pulsanti ◀▶ per regolare la durata del timer visualizzazione.               |  |
| Reset timer  | Premere 🗲 (Invio) /  ► per resettare il contatore del timer presentazione.               |  |

# Menu Installazione II

Premere il pulsante **MENU** per aprire il menu **OSD**. Utilizzare i pulsanti cursore **◄**► per selezionare il menu **Installazione II**. Utilizzare i pulsanti cursore **▲ ▼** per spostarsi su e giù nel menu Installazione II.

| Immagine Computer Video / Audio Installazione | Installazione II |
|-----------------------------------------------|------------------|
| Origine auto.                                 | Off              |
| Spegnimento Autom. (min)                      | 0                |
| Accensione auto                               | Off              |
| Velocità ventola                              | Normale          |
| Modo Lampada                                  | Normale          |
| Avanzato                                      | <b>4!∕</b> ⊁     |
| Ripristino fabbrica                           | <b>4</b> 4∕►     |
| Stato                                         | <b>4</b> 4∕.⊁    |
| Menu = Esci   Selezione 🌗   Scorr             | i <b>▲▼</b>   0  |

| Elemento                    | DESCRIZIONE                                                                                                    |
|-----------------------------|----------------------------------------------------------------------------------------------------|
| Origine auto.               | Utilizzare i pulsanti cursore ◀▶ per attivare/disattivare il rilevamento automatico dell'origine video. (Campo di variazione: On / Off)                                                                                                  |
| Spegnimento Autom.<br>(min) | Utilizzare i pulsanti cursore ◀► per attivare/disattivare lo spegnimento automatico della lampada in assenza di segnale.                                                                                                    |
| Accensione auto             | Utilizzare i pulsanti cursore ◀► per attivare/disattivare l'accensione automatica quando è fornita alimentazione CA.                                                                                                    |
| Velocità ventola            | Utilizzare i pulsanti cursore ◀▶ per attivare/disattivare le velocità Normale e Alta della ventola.<br>Nota: si consiglia di selezionare la velocità Alta in presenza di alte temperature, elevata umidità o aree di elevata altitudine. |
| Modo Lampada                | Utilizzare i pulsanti cursore ◀▶ per selezionare la modalità della lampada per una luminosità superiore o inferiore al fine di risparmiare vita utile della lampada.                                                                     |
| Avanzato                    | Premere 🗲 (Invio) / 🕨 per aprire il menu Avanzato. Vedere <i>Funzione Avanzato</i> a pag. 32.                                                                                                    |
| Ripristino fabbrica         | Premere 🗲 (Invio) / 🕨 per reimpostare tutte le impostazioni ai valori predefiniti.                                                                                                    |
| Stato                       | Premere                                                                                                    |

### Funzione Avanzato

Premere il pulsante **Menu** per aprire il menu **OSD**. Premere **◄** per selezionare il menu **Installazione II**. Utilizzare **▲**▼ per selezionare il menu **Avanzato** e quindi premere **Invio** oppure **►**. Utilizzare **▲**▼ per spostarsi su/giù nel menu **Avanzato**. Premere **◀** per modificare i valori delle impostazioni.

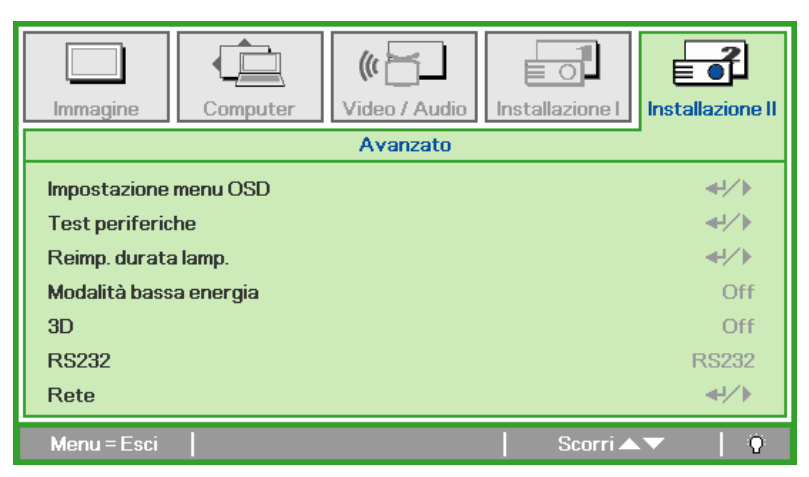

| Elemento                        | DESCRIZIONE                                                                                                    |
|---------------------------------|----------------------------------------------------------------------------------------------------|
| Impostazione menu<br>OSD        | Premere ← (Invio)/ ► per aprire la sezione relativa all'impostazione del menu. Vedere pagina 33 per ulteriori informazioni su <i>Impostazione menu OSD</i> . |
| Test periferiche                | Premere ← (Invio)/ ► per aprire il menu Test periferiche. Vedere pagina 33 per ulteriori informazioni su <i>Test periferiche</i> .                           |
| Reimp. durata lamp.             | Dopo avere sostituito la lampada, questa voce deve essere ripristinata. Vedere pagina 34 per ulteriori informazioni su <i>Reimp. durata lamp.</i>            |
| Modalità<br>alimentazione bassa | Utilizzare i pulsanti ◀▶ per attivare o disattivare la modalità alimentazione bassa.                                                                         |
| 3D                              | Utilizzare i pulsanti ◀► per attivare o disattivare le diverse modalità tridimensionali.                                                                     |
| RS232 (*)                       | Utilizzare i tasti ◀► per selezionare la modalità RS232 (remoto) o Rete (LAN) in base al metodo di connessione del proiettore.                               |
| Rete (*)                        | Premere $\leftarrow$ (Invio) / $\triangleright$ per accedere al menu Rete. Vedere pag. 35 per ulteriori informazioni su <i>Rete</i> (*).                     |
| Nata                            |                                                                                                    |

#### Nota:

(\*) Solo per D837

#### Nota:

Per godere della funzione 3D, abilitare prima la riproduzione dei film nell'impostazione 3D del dispositivo DVD sotto il menu Disco 3D.

# Impostazione menu OSD

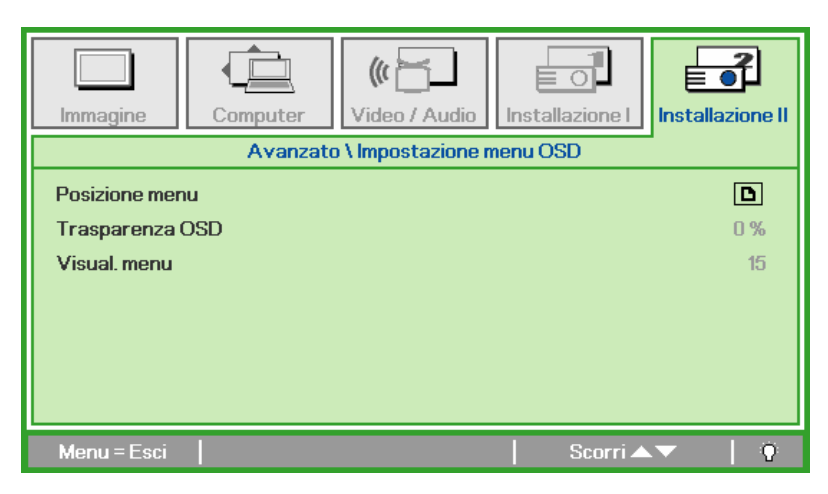

| Elemento        | DESCRIZIONE                                                                                   |  |
|-----------------|-----------------------------------------------------------------------------------------------|--|
| Posizione menu  | Utilizzare i pulsanti ◀► per selezionare una posizione diversa per il menu a schermo.         |  |
| Trasparenza OSD | Utilizzare i pulsanti ◀▶ per selezionare il livello di trasparenza dello sfondo del menu OSD. |  |
| Visual. menu    | Utilizzare i pulsanti ◀► per selezionare il ritardo timeout del menu OSD.                     |  |

<u>Test periferiche</u>

| Immagine Computer Video / Audio Installazione I | Installazione II |
|-------------------------------------------------|------------------|
| Avanzato \ Test periferiche                     |                  |
| Test telecomando                                | <b>₩/</b>        |
| Test colore                                     | <b>₩/</b> ►      |
| Test pulsante                                   | <b>↔/</b> ►      |
| Test USB                                        | <b>₩/</b> ►      |
|                                                 |                  |
|                                                 |                  |
|                                                 |                  |
| Menu=Esci   Scorri 🔺                            | ▼   Ŷ            |

| ELEMENTO         | DESCRIZIONE                                                                                        |
|------------------|----------------------------------------------------------------------------------------------------|
| Test telecomando | Premere 🗲 (Invio) / 🕨 per eseguire il testo del controller del telecomando IR a scopi diagnostici. |
| Test colore      | Premere                                                                                            |
| Test pulsante    | Premere                                                                                            |
| Test USB         | Premere                                                                                            |

# <u>Reimp. durata lamp.</u>

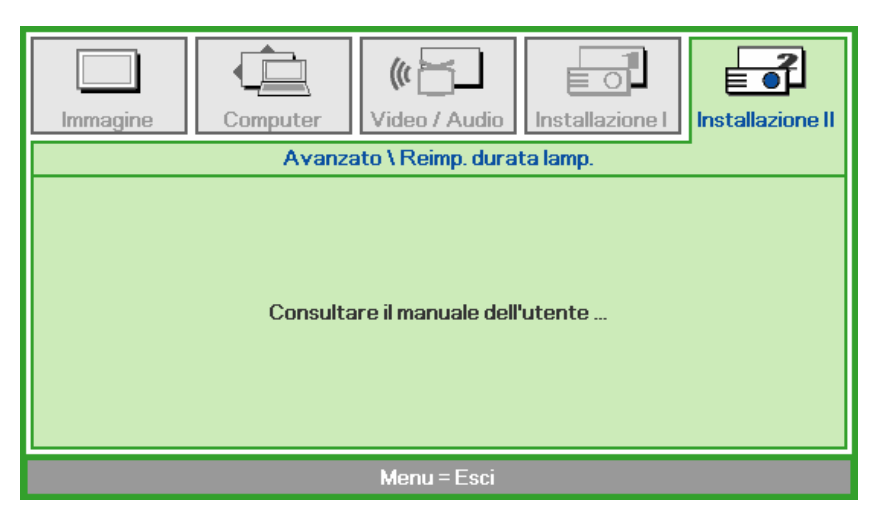

Vedere Azzeramento del tempo lampada a pagina 42 per azzerare il contatore delle ore di funzionamento della lampada.

# <u>Rete (\*)</u>

| Immagine     | ter Video / Audio |
|--------------|-------------------|
|              | Avanzato \ Rete   |
| Stato rete   | Collega           |
| DHCP         | Off               |
| Indirizzo IP | 255.255.255       |
| Subnet mask  | 255.255.255       |
| Gateway      | 255.255.255       |
| DNS          | 255.255.255       |
| Applica      | <b>↓</b> ↓        |
| Menu = Esci  | Scorri 🔺 🔰 🌾      |

| Elemento         | DESCRIZIONE                                                                                                  |  |
|------------------|----------------------------------------------------------------------------------------------------|--|
| Stato della rete | Visualizza lo stato della connessione di rete.                                                               |  |
|                  | Premere <b>I</b> per attivare o disattivare il DHCP                                                          |  |
| DHCP             | <b>Nota:</b> Se viene deselezionato il DHCP, completare i campi di indirizzo IP, subnet mask, gateway e DNS. |  |
| Indirizzo IP     | Inserire un indirizzo IP valido se il DHCP è disattivato.                                                    |  |
| Subnet mask      | Inserire una Subnet Mask valida se il DHCP è disattivato.                                                    |  |
| Gateway          | Inserire un indirizzo Gateway valido se il DHCP è disattivato.                                               |  |
| DNS              | Inserire un nome DNS valido se il DHCP è disattivato.                                                        |  |
| Applica          | Premere 		 Invio/ ► per confermare le impostazioni.                                                          |  |

# Nota:

(\*) Solo per D837.

Per semplicità e facilità di funzionamento, il proiettore fornisce diverse funzioni di gestione in rete e in remoto.

La funzione LAN/RJ45 del proiettore in una rete, come in remoto, gestisce: Accensione/spegnimento, impostazioni di luminosità e contrasto. Inoltre, informazioni di stato del proiettore, come: Sorgente video, esclusione dell'audio, ecc.

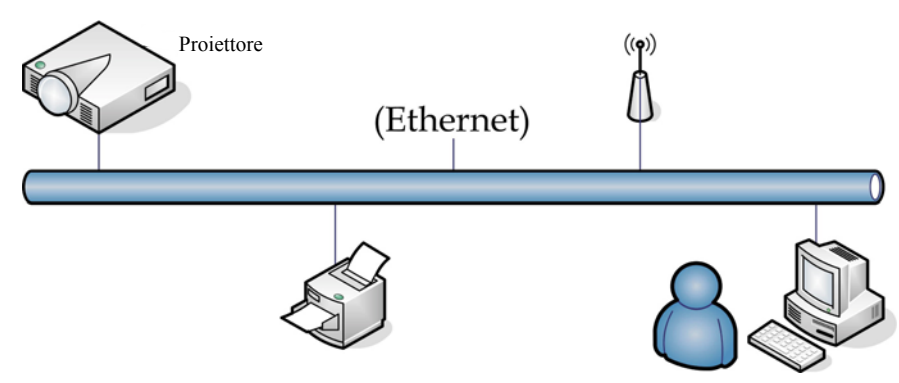

#### LAN\_RJ45

1. Connettere un cavo RJ45 alle porte RJ45 del proiettore e del PC (notebook).

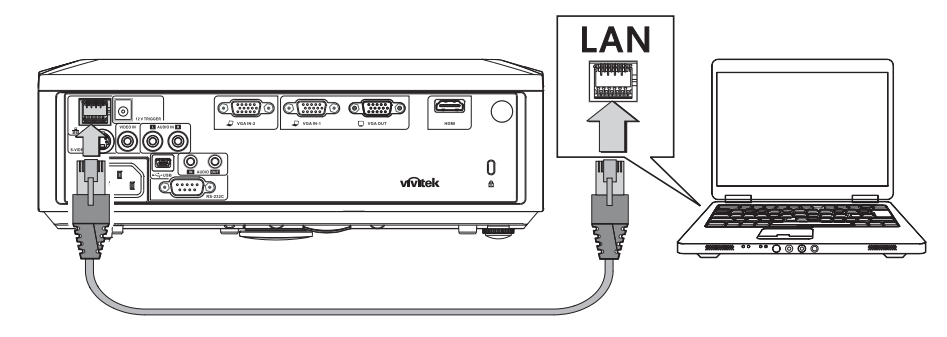

2. Sul PC (notebook), selezionare Start → Pannello di controllo → Connessioni di rete.

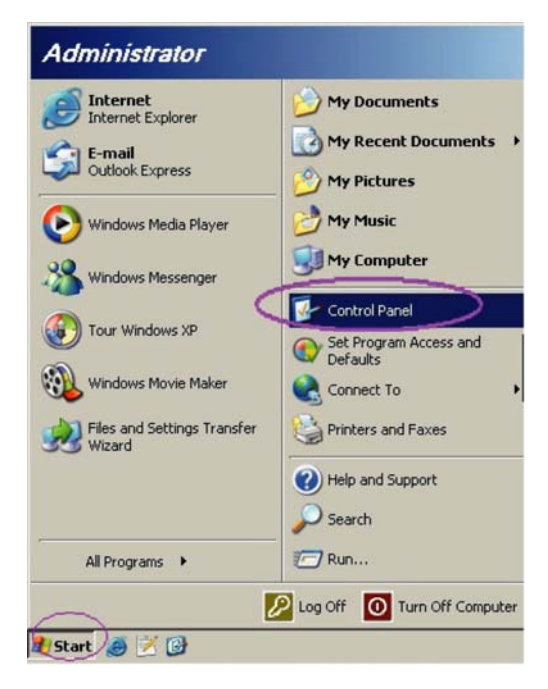

3. Fare clic con il tasto destro del mouse su **Connessioni di rete** quindi selezionare **Proprietà**.

| Network Connections                                                         |                                     |                    | _IO ×                                                                                           |
|-----------------------------------------------------------------------------|-------------------------------------|--------------------|-------------------------------------------------------------------------------------------------|
| File Edit View Favorites Tools Adv                                          | anced Help                          |                    |                                                                                                 |
| 🔾 Back 🔸 🐑 + 🍞 🛛 🔎 Search 🌔 Fol                                             | ders 🛛 🖟 🖓 🗙 🖬                      | 9 🖽•               |                                                                                                 |
| Address 💽 Network Connections                                               |                                     |                    | 💌 🛃 Go                                                                                          |
| LAN or High-Speed Internet                                                  |                                     |                    |                                                                                                 |
| Local Area Connection<br>Connected, Frewaled<br>Broadcom NetXtreme 57xx Gig | Disable<br>Status<br>Repair         | n<br>rwalled<br>ær | Wireless Network Connection<br>Not connected, Freewalled<br>(w) Intel(R) Wireless WIFI Link 496 |
| Wizard                                                                      | Bridge Connections                  |                    |                                                                                                 |
| New Connection Wizard                                                       | Create Shortcut<br>Delete<br>Rename | Wizard             |                                                                                                 |
|                                                                             | Properties                          |                    |                                                                                                 |
| View or change settings for this connection,                                | such as adapter, protoc             | ol, or modern co   | nfiguration settings.                                                                           |

- 4. Nella finestra Proprietà, selezionare la scheda Generale e quindi Protocollo Internet (TCP/IP).
- 5. Fare clic su **Proprietà**.

|                                                                                                    | ?                             |
|----------------------------------------------------------------------------------------------------|-------------------------------|
| neral Advanced                                                                                                    |                               |
| ionnect using:                                                                                                    |                               |
| Broadcom NetXtreme 57xx Gigabit Cc                                                                                                    | Configure                     |
| his connection uses the following items:                                                                                                  |                               |
| 🗹 📇 QoS Packet Scheduler                                                                                                    | -                             |
| Network Monitor Driver                                                                                                    |                               |
| Internet Protocol (TCP/IP)                                                                                                    | _                             |
| •                                                                                                    |                               |
| Install                                                                                                    | Properties                    |
| Description                                                                                                    |                               |
| Transmission Control Protocol/Internet Protoc-<br>wide area network protocol that provides com<br>across diverse interconnected networks. | ol. The default<br>munication |
| C Show icon in notification area when connect                                                                                             | ed                            |
| A latin me when this connection has limited of                                                                                            | una composituitu              |
| , Nouly me when this connection has limited of                                                                                            | The connectivity              |
|                                                                                                    |                               |
|                                                                                                    |                               |

6. Fare clic su **Usare il seguente indirizzo IP**, e riempire i campi di Indirizzo IP e Subnet mask, quindi fare clic su **OK**.

| ernet Protocol (TCP/IP) Prope                                                                              | erties ?                                                                         |
|----------------------------------------------------------------------------------------------------|----------------------------------------------------------------------------------|
| àeneral                                                                                                    |                                                                                  |
| You can get IP settings assigned a<br>this capability. Otherwise, you need<br>the appropriate IP settings. | utomatically if your network supports<br>I to ask your network administrator for |
| O Obtain an IP address automa                                                                              | tically                                                                          |
|                                                                                                    |                                                                                  |
| IP address:                                                                                                | 10 . 10 . 10 . 99                                                                |
| S <u>u</u> bnet mask:                                                                                      | 255 . 255 . 255 . 0                                                              |
| Default gateway:                                                                                           | · · ·                                                                            |
| C Obtain DNS server address a                                                                              | automatically                                                                    |
| ┌                                                                                                    | r addresses:                                                                     |
| Preferred DNS server:                                                                                      |                                                                                  |
| <u>A</u> lternate DNS server:                                                                              |                                                                                  |
|                                                                                                    | Advanced                                                                         |
|                                                                                                    | OK Cancel                                                                        |

- 7. Premere il pulsante **Menu** sul proiettore.
- 8. Selezionare Installazione II → Avanzate → Rete.
- 9. Una volta entrati nella Rete, inserire quanto segue:
  - ▶ DHCP: Spento
  - ▶ Indirizzo IP: 10.10.10.10
  - ▶ Subnet mask: 255.255.255.0
  - ▶ Gateway: 0.0.0.0
  - ▶ Server DNS: 0.0.0.0

Aprire un browser web

10. Premere ← Invio/ ► per confermare le impostazioni.

| (ad esempio, Microsoft Internet Explorer con Adobe Flash Player 9.0 o superior | e). |
|--------------------------------------------------------------------------------|-----|
| 🥭 新索引標籤 - Windows Internet Explorer                                            |     |

| () () http:///0.10.10.10                               | $\checkmark \rightarrow \times$          |
|--------------------------------------------------------|------------------------------------------|
| 🔆 我的最愛 👍 🏉 建議的網站 🔹 🙋 自訂連結 🙋 網頁快訊圖庫 🗸                   |                                          |
| 爰新索引標籤                                                 | 🏠 • 🗟 - 🖻                                |
| 接下來您想執行                                                | 十麼操作?                                    |
| 重新開啓已關閉的索引標籤 <<br>檢視自啟動 Internet Explorer 以來您所關閉的索引標籤。 | 使用 InPrivate 瀏覽<br>瀏覽網站而不儲存與瀏覽工作階段有關的資料。 |

- 11. Nella barra degli Indirizzi, inserire l'indirizzo IP: 10.10.10.10.
- 12. Premere (Invio) / ►.

Il proiettore è configurato per la gestione remota. La funzione LAN/RJ45 viene visualizzata come segue:

|     |              |              |              |        | Tools | Info    | Contact IT Help |
|-----|--------------|--------------|--------------|--------|-------|---------|-----------------|
|     | VIV          | <b>tek</b> . |              |        |       |         |                 |
|     | Power        | Vol -        | Mute         | V      | ol +  |         |                 |
|     | Sources List |              |              |        |       |         | Interface 2.6.3 |
|     |              |              |              |        | _     |         |                 |
|     |              |              |              |        | Me    | inu 🔺   |                 |
|     |              |              |              |        |       | Enter   |                 |
|     |              |              |              |        | Bla   | ank 🗸 🗸 |                 |
|     | HDMI         |              |              |        |       |         | <b>I</b> I      |
|     |              |              |              |        |       |         |                 |
|     |              | Freeze Cor   | ntrast Brigh | htness | Co    | lor     |                 |
| CRE | ESTRON.      |              |              |        |       | Ex      | pansion Options |

Per ulteriori informazioni, vistare <u>http://www.crestron.com</u> <u>*Ripristino fabbrica*</u>

Utilizzare i pulsanti cursore ▲ ▼ per spostarsi su e giù nel menu **Installazione II**. Selezionare il sottomenu **Ripristino fabbrica** e premere ← (Invio) / ► per reimpostare tutte le voci dei menu al valori predefiniti di fabbrica (disponibili Lingua e Blocco di sicurezza).

| Immagine Computer Video / Audio Installazione I | Installazione II |
|-------------------------------------------------|------------------|
| Origine auto.                                   | Off              |
| Spegnimento Autom. (min)                        | 0                |
| Accensione auto                                 | Off              |
| Velocità ventola                                | Normale          |
| Modo Lampada                                    | Normale          |
| Avanzato                                        | <b>↓</b> /▶      |
| Ripristino fabbrica                             | <b>↓/</b>        |
| Stato                                           | <b>↓</b> /▶      |
| Menu = Esci   Regola elemento 4 ⁄               | <b>∖</b> ▼   0   |

### <u>Stato</u>

Utilizzare i pulsanti cursore ▲ ▼ per spostarsi su e giù nel menu **Installazione II**. Selezionare il sottomenu **Installazione II** e premere ← (Invio) / ► per aprire il sottomenu **Stato**.

| Immagine                       | (() 🚰 🕽<br>Video / Audio | Installazione I | Installazione II |
|--------------------------------|--------------------------|-----------------|------------------|
|                                | Stato                    |                 |                  |
| Sorg. ingresso                 |                          | R               | GB analogico     |
| Informazioni                   |                          | 1024 x          | 768 @ 60 Hz      |
| Durata lampada (Eco , Normale) |                          | 0               | 0                |
|                                |                          |                 |                  |
|                                |                          |                 |                  |
|                                |                          |                 |                  |
|                                |                          |                 |                  |
|                                | Menu = Esci              |                 |                  |

| Elemento       | DESCRIZIONE                                                                                                    |
|----------------|----------------------------------------------------------------------------------------------------|
| Sorg. ingresso | Visualizza la sorgente attivata.                                                                                       |
| Informazioni   | Visualizza le informazioni relative a risoluzione/video per l'origine RGB e lo standard dei colori dell'origine Video. |
| Durata lampada | Vengono visualizzate le informazioni sulle ore di utilizzo della lampada. I contatori ECO e<br>Normale sono separati.  |

# **MANUTENZIONE E SICUREZZA**

# Sostituzione della lampada di proiezione

La lampada di proiezione deve essere sostituita quando si brucia. Deve essere sostituita solo con un ricambio certificato, che può essere ordinato presso il rivenditore locale.

#### Importante:

a. La lampada di proiezione utilizzata in questo prodotto contiene una piccola quantità di mercurio.

b. Non gettare questo prodotto nei rifiuti domestici.

*c.* Lo smaltimento di questo prodotto deve essere effettuato in conformità con le autorità normative locali.

#### Avvertenza:

Assicurarsi di spegnere e staccare l'alimentazione del proiettore almeno 30 minuti prima di procedere con la sostituzione della lampada. Il mancato rispetto di questa regola può provocare scottature molto gravi.

**1.** Allentare le due viti di fissaggio sullo scomparto lampada.

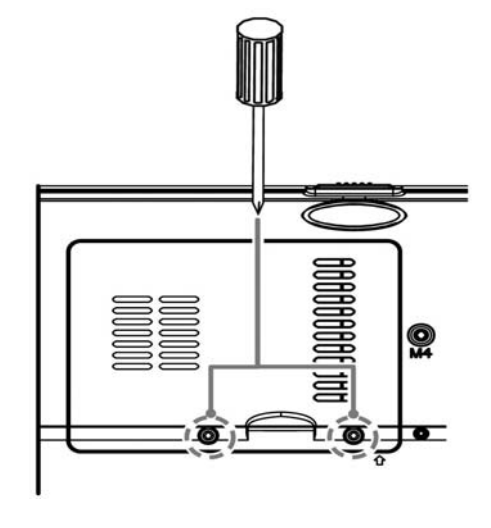

**2.** Aprire il coperchio del comparto lampada.

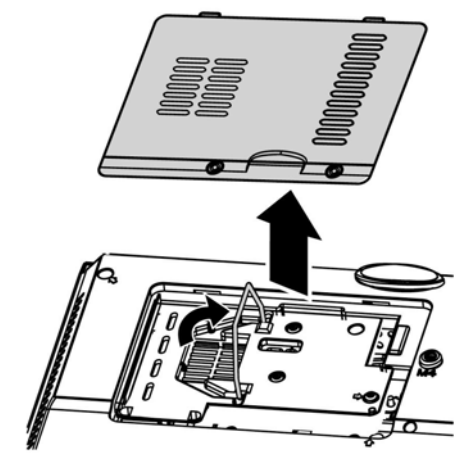

- **3.** Rimuovere le due viti dal modulo lampada.
- **4.** Sollevare la maniglia del modulo.

- 5. Tirare con decisione la maniglia del modulo per rimuovere il modulo lampada.
- 0
- 6. Per installare il nuovo modulo lampada, ripetere i passi da 1 a 5 in senso inverso. Quando si esegue l'installazione, allineare il modulo lampada con il connettore e assicurarsi che sia livellato onde evitare danni.

**Nota:** il modulo lampada deve essere fissato in posizione in modo saldo e il connettore della lampada deve essere collegato correttamente prima di serrare le viti.

# Azzeramento del tempo lampada

Dopo la sostituzione della lampada, il contatore della lampada deve essere azzerato. Attenersi alle istruzioni seguenti:

- **1.** Premere il pulsante **MENU** per aprire il menu OSD.
- 2. Utilizzare i pulsanti cursore ◄► per selezionare il menu Installazione II. Utilizzare i pulsanti cursore per selezionare Avanzato.
- 3. Utilizzare i pulsanti cursore ▲ ▼ per selezionare Reimp. durata lamp.

**4.** Premere il pulsante del cursore ► oppure Invio.

Viene visualizzata una schermata messaggio.

- 5. Premere i pulsanti  $\checkmark \land \checkmark \triangleright$  per azzerare le ore lampada.
- **6.** Premere il pulsante **MENU** per tornare al menu Installazione II.

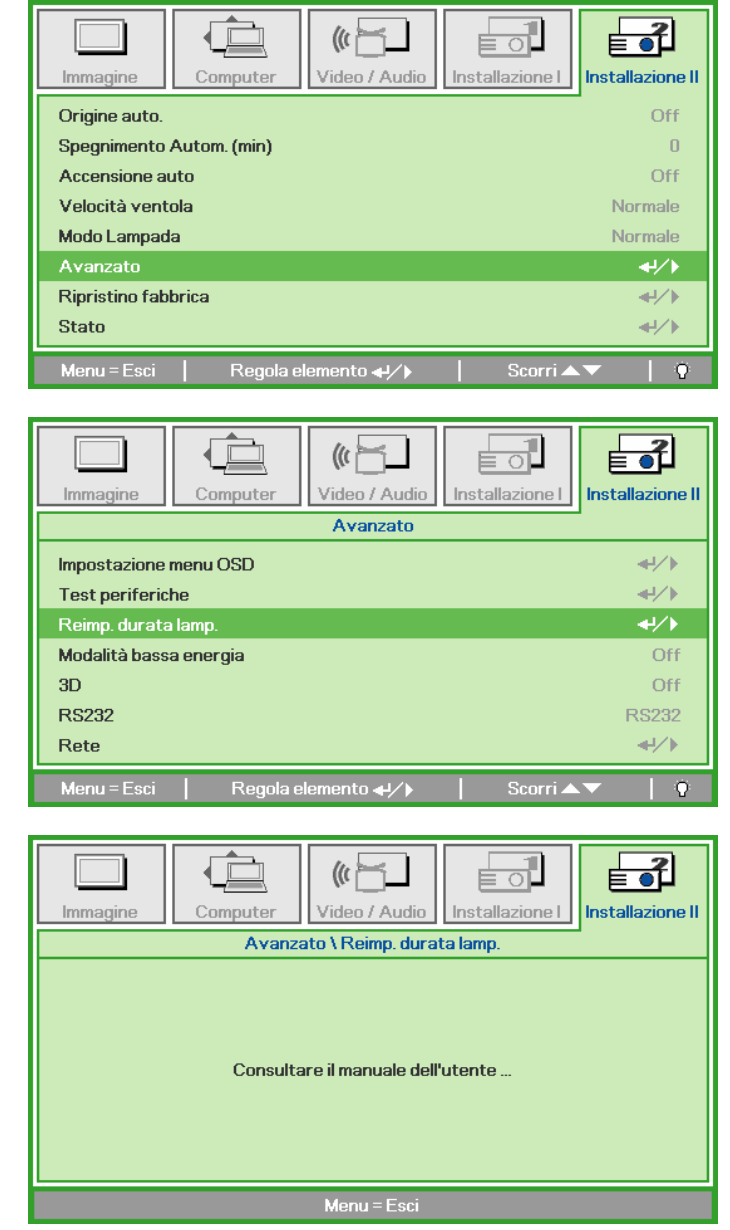

# Pulizia del proiettore

La pulizia del proiettore per rimuovere polvere e sporcizia aiuta a garantire un funzionamento ottimale.

#### Avvertenza:

**1.** Assicurarsi di spegnere e staccare l'alimentazione del proiettore almeno 30 minuti prima di procedere con la pulizia. Il mancato rispetto di questa regola può provocare scottature molto gravi.

**2.** Per la pulizia usare solo un panno inumidito. Non lasciare che nelle feritoie di ventilazione del proiettore penetri dell'acqua.

**3.** Se durante la pulizia una piccola quantità di acqua dovesse penetrare all'interno del proiettore, lasciare l'unità staccata dalla corrente in un ambiente ben ventilato per varie ore prima dell'uso.

4. Se dentro al proiettore penetra molta acqua, portare il proiettore in assistenza.

# Pulizia dell'obiettivo

Si possono acquistare prodotti per la pulizia dell'obiettivo in molti negozi fotografici. Vedere le indicazioni successive per la pulizia dell'obiettivo del proiettore.

- 1. Applicare una piccola quantità di detergente per obbiettivi su un panno pulito morbido (non applicare il detergente direttamente all'obiettivo).
- 2. Strofinare leggermente l'obiettivo con moto circolare.

#### Attenzione:

1. Non usare detergenti abrasivi o solventi.

2. Per impedire lo scolorimento evitare il contatto di detergente con il proiettore.

# Pulizia del proiettore

Vedere le indicazioni successive per la pulizia del proiettore.

- 1. Con un panno umido pulito eliminare la polvere raccolta.
- 2. Inumidire il panno con acqua tiepida e detergente non aggressivo (come detergente per piatti) e strofinare l'involucro esterno del proiettore.
- 3. Sciacquare il detergente dal panno e strofinare nuovamente il proiettore.

#### Attenzione:

Per impedire lo scolorimento del proiettore non usare detergenti abrasivi a base di alcool.

# Uso del lucchetto Kensington®

Se siete preoccupati della sicurezza, attaccare il proiettore ad un oggetto fisso usando lo slot Kensington e un cavetto di sicurezza.

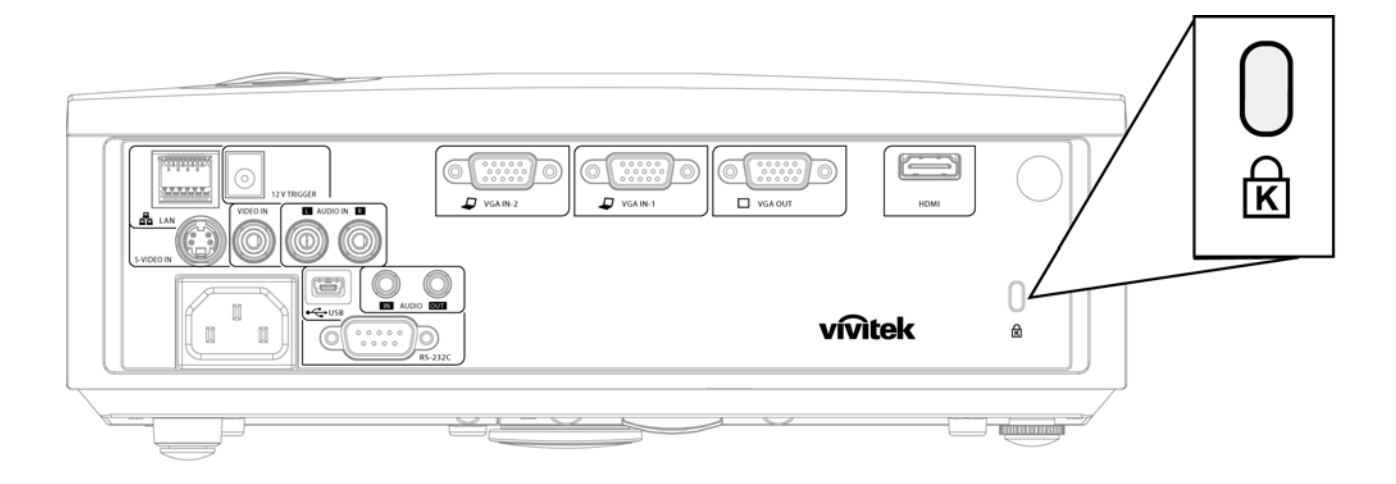

#### Nota:

Rivolgersi al rivenditore per dettagli relativi all'acquisto di un cavo di sicurezza Kensington adatto.

II blocco di sicurezza corrisponde al Sistema di sicurezza MicroSaver Kensington. Per qualsiasi commento contattare: Kensington, 2853 Campus Drive, San Mateo, CA 94403, U.S.A. Tel: 800-535-4242, <u>http://www.Kensington.com</u>.

# **RISOLUZIONE DEI PROBLEMI**

# Problemi comuni e soluzioni

Queste linee guida forniscono suggerimenti per trattare problemi si possono riscontrare nell'uso del proiettore. Se il problema rimane senza soluzione, rivolgersi al proprio rivenditore per assistenza.

Spesso, dopo aver speso molto tempo a cercare un guasto si scopre che la fonte del problema era semplicemente un collegamento allentato. Controllare quanto segue prima di procedere alla ricerca di soluzioni specifiche ad un dato problema.

- Usare un'altra apparecchiatura elettrica per verificare il corretto funzionamento della presa della corrente.
- Assicurarsi che il proiettore sia acceso.
- Assicurarsi che tutte le connessioni siano state correttamente eseguite.
- Assicurarsi che ciascuna periferica collegata sia accesa.
- Assicurarsi che il PC collegato non sia nella modalità di sospensione.
- Assicurarsi che il notebook collegato sia configurato per la visualizzazione su un display esterno (questo viene generalmente avviene premendo una combinazione del tasto Fn sul notebook).

### Suggerimenti per la risoluzione dei problemi

In ciascuna sezione dedicata specificamente ad un problema, provare i vari punti nell'ordine suggerito. Questo può aiutare a risolvere il problema più velocemente.

Provare ad individuare il problema e quindi evitare la sostituzione di componenti non difettosi. Per esempio, se si sostituiscono le batterie ed il vero problema persiste, inserire nuovamente le batterie e passare al punto successivo.

Tenere traccia dei punti eseguiti durante la procedura di diagnostica guasti. Queste informazioni possono rivelarsi utili nel caso sia necessario chiamare l'assistenza tecnica, oppure per comunicarla al personale addetto alla riparazione.

# Messaggi di errore dei LED

| MESSAGGIO CODICE DI ERRORE   | LED DI<br>Alimentazione<br>(POWER) | LED DELLA<br>TEMPERATURA<br>(TEMP) | LED READY<br>(PRONTO)<br>LAMPEGGIANTE |
|------------------------------|------------------------------------|------------------------------------|---------------------------------------|
| Surriscaldamento             | 0                                  | Acceso                             | 0                                     |
| Errore stato rottura termica | 4                                  | 0                                  | 0                                     |
| Errore lampada               | 0                                  | 0                                  | Acceso                                |
| Errore ventola 1             | 6                                  | 0                                  | 1                                     |
| Errore ventola 2             | 6                                  | 0                                  | 2                                     |
| Errore ventola 3             | 6                                  | 0                                  | 3                                     |
| Coperchio lampada aperto     | 7                                  | 0                                  | 0                                     |
| Errore DMD                   | 8                                  | 0                                  | 0                                     |
| Errore ruota colori          | 9                                  | 0                                  | 0                                     |

In caso di errori, scollegare il cavo elettrico CA e attendere un (1) minuto prima di riavviare il proiettore. Se i LED Power o Lampada continuano a lampeggiare o il LED di sovratemperatura è acceso, contattare il proprio centro di assistenza.

### Problemi di immagine

#### Problema: Nessuna immagine viene visualizzata sullo schermo

- 1. Verificare le impostazioni del notebook a PC.
- 2. Spegnere tutte le apparecchiature e accendere nuovamente nell'ordine corretto.

#### Problema: L'immagine è sfocata

- 1. Regolare il Fuoco sul proiettore.
- 2. Premere il pulsante Auto sul telecomando.
- 3. Assicurarsi che la distanza tra proiettore e schermo sia entro la distanza specificata di 10 metri.
- 4. Assicurarsi che l'obiettivo sia pulito.

# Problema: L'immagine è più larga sulla base superiore o inferiore (effetto della distorsione trapezoidale)

- 1. Posizionare il proiettore in modo da essere il più perpendicolare allo schermo.
- 2. Usare il pulsante di controllo della **Distorsione** del telecomando o del proiettore per correggere il problema.

#### Problema: L'immagine è invertita

Verificare l'impostazione Proiezione nel menu Installazione I.

#### Problema: L'immagine contiene delle strisce

- 1. Selezionare le impostazioni di Frequenza e Monitoraggio nel menu Computer riportandole ai valori predefiniti.
- 2. Per assicurarsi che il problema non sia provocato dalla scheda video del PC connesso, collegare l'unità a un altro computer.

#### Problema: L'immagine è piatta e senza contrasto

Modificare l'impostazione Contrasto nel menu Immagine.

#### Problema: Il colore dell'immagine proiettata non corrisponde alla fonte originale.

Regolare le impostazioni Temperatura Colore e Gamma nel menu Immagine.

# Problemi di lampada

#### Problema: Non proviene luce dal proiettore

- 1. Assicurarsi che il cavo di alimentazione sia collegato in modo corretto.
- 2. Assicurarsi che la presa della corrente sia buona collegando un altro apparecchio elettrico.
- 3. Riavviare il proiettore nell'ordine corretto e assicurarsi che il LED di accensione sia verde.
- 4. Se recentemente si è provveduto a sostituire la lampada, provare a reimpostare le connessioni delle lampade.
- 5. Sostituire il modulo lampada.
- 6. Rimettere la vecchia lampada nel proiettore e portare il proiettore al centro di assistenza.

#### Problema: La lampada si spegne

- 1. I picchi di energia possono causare lo spegnimento della lampada. Inserire nuovamente il cavo di alimentazione Quando il LED Power è acceso, premere l'interruttore.
- 2. Sostituire il modulo lampada.
- 3. Rimettere la vecchia lampada nel proiettore e portare il proiettore al centro di assistenza.

# Problemi di telecomando

#### Problema: Il proiettore non risponde al telecomando

- 1. Puntare il telecomando sul sensore del proiettore.
- 2. Assicurarsi che il percorso tra sensore e telecomando non abbia ostacoli.
- 3. Spegnere eventuali luci fluorescenti accese nella stanza.
- 4. Controllare la polarità delle batterie.
- 5. Sostituire le batterie.
- 6. Spegnere altri apparati ad infrarossi nelle vicinanze.
- 7. Portare il telecomando in assistenza.

#### Problemi audio

#### Problema: Non è udibile alcun suono

- **1.** Regolare il volume del telecomando.
- 2. Regolare il volume della sorgente audio.
- 3. Controllare il connettore del cavo audio.
- 4. Eseguire un test dell'uscita sorgente con altri altoparlanti.
- 5. Portare il proiettore al centro di assistenza.

#### Problema: L'audio è distorto

- 1. Controllare il connettore del cavo audio.
- 2. Eseguire un test dell'uscita sorgente con altri altoparlanti.
- 3. Portare il proiettore al centro di assistenza.

# Portare il proiettore al centro di assistenza

Se non si è in grado di risolvere il problema, dovreste portare il proiettore all'assistenza. Imballare il proiettore nell'imballo originale. Includere una descrizione del problema e un elenco dei passi intrapresi nel tentare di risolvere il problema.Le informazioni che fornite possono essere utili al personale dell'assistenza. Per l'assistenza, riportare il proiettore dove lo avete acquistato.

# D&R HDMI

#### D. Qual è la differenza tra un cavo HDMI "Standard" e uno HDMI "Alta velocità"?

Di recente, LLC, con licenza HDMI ha annunciato che i cavi saranno testati come cavi standard o ad alta velocità.

- <sup>1</sup> cavi HDMI standard (o "categoria 1") sono stati testati per funzionare a velocità di 75 Mhz o fino a 2,25 Gbps, che è l'equivalente di un segnale 720p/1080i.
- I cavi HDMI ad alta velocità (o "categoria 2") sono stati testati per funzionare a velocità di 340 Mhz o fino a 10,2 Gbps, che è la maggiore larghezza di banda attualmente disponibile per un cavo HDMI e che può tranquillamente gestire segnali 1080 p inclusi quelli a profondità di colore aumentata e/o a velocità di aggiornamento dalla sorgente. I cavi ad alta velocità sono anche in grado di accettare visualizzazioni a maggiori risoluzioni, come monitor cinematografici WQXGA (risoluzione di 2560 x 1600).

#### D. Come faccio a usare cavi HDMI di lunghezza maggiore a 10 m?

Esistono molti adattatori HDMI che funzionano con soluzioni HDMI che prolungano la distanza effettiva di un cavo dai tipici 10 m di lunghezza a lunghezze superiori. Queste società producono svariate soluzioni che includono cavi attivi (elettronica attiva inserita nei cavi, in grado di potenziare e prolungare il segnale del cavo), ripetitori, amplificatori, nonché soluzioni CAT5/6 e fibra ottica.

#### D. Come faccio a stabilire se un cavo è certificato HDMI o meno?

Tutti i prodotti HDMI devono essere certificati da produttore come parte della specifica del test di conformità HDMI. Tuttavia, potrebbero esserci dei casi in cui i cavi che hanno il logo HDMI sono disponibili ma non sono stati testati in modo appropriato. LLC, con licenza HDMI, ricerca attivamente questi casi per garantire che il marchio HDMI sia usato correttamente nel mercato. Consigliamo ai consumatori di acquistare i cavi di una società affidabile presso un negozio di fiducia.

Per ulteriori informazioni visitare http://www.hdmi.org/learningcenter/faq.aspx#49

# **CARATTERISTICHE TECNICHE**

# Caratteristiche tecniche

| Modello                                   | D835                                                                        | D837                           |  |  |  |  |
|-------------------------------------------|-----------------------------------------------------------------------------|--------------------------------|--|--|--|--|
| Tipo di visualizzazione                   | TI DMD XGA 0,55"                                                            |                                |  |  |  |  |
| Risoluzione                               | XGA 1024x768 Nativo                                                         |                                |  |  |  |  |
| Distanza di proiezione                    | 1 metro ~ 10 metri                                                          |                                |  |  |  |  |
| Dimensioni dello schermo di<br>proiezione | Da 23 a 300 pollici                                                         |                                |  |  |  |  |
| Obiettivo                                 | Messa a fuoco/zoom manuale                                                  |                                |  |  |  |  |
| Formato zoom                              | 1,1                                                                         |                                |  |  |  |  |
| Correzione della distorsione trapezoidale | +/- 15 gradi                                                                |                                |  |  |  |  |
| Metodi di proiezione                      | Anteriore, posteriore, tavolo/s                                             | offitto (anteriore/posteriore) |  |  |  |  |
| Compatibilità dei dati                    | VGA, SVGA, XGA, S                                                           | XGA, SXGA+, Mac                |  |  |  |  |
| SDTV/EDTV/ HDTV                           | 480i, 480p, 720p                                                            | o, 1080i, 1080p                |  |  |  |  |
| Compatibilità video                       | NTSC/NTSC 4,43, PAL (E                                                      | 3/G/H/I/M/N/60), SECAM         |  |  |  |  |
| Sincr. O.                                 | 15, 30 – 90 kHz                                                             |                                |  |  |  |  |
| Sincr. V.                                 | 43 – 85 Hz                                                                  |                                |  |  |  |  |
| Certificazione di sicurezza               | FCC-B, cUL, UL, CE, C-tick, CCC, KC, CB, PCT, PSB, NOM, ICES-003            |                                |  |  |  |  |
| Temperatura d'esercizio                   | 5° ~ 35°C                                                                   |                                |  |  |  |  |
| Dimensioni                                | 280 mm (L) x 205 mm (P) x 96 mm (H)                                         |                                |  |  |  |  |
| Ingresso CA                               | CA universale 100 ~ 240, Tipica @ 110 V CA (100~240)/+-10%                  |                                |  |  |  |  |
| Consumo energetico                        | Tipica 290 W (Normale) / Tipica 240 W (Eco)                                 |                                |  |  |  |  |
| Stand By                                  | <1 watt                                                                     |                                |  |  |  |  |
| Lampada                                   | 230 W (Normale) / 180 W (Eco)                                               |                                |  |  |  |  |
| Altoparlante                              | Altoparlante mono 2 W                                                       |                                |  |  |  |  |
|                                           | VGA x 2                                                                     |                                |  |  |  |  |
|                                           | S-Video x 1                                                                 |                                |  |  |  |  |
| Terminali in ingresso                     | Video com                                                                   | posito x 1                     |  |  |  |  |
|                                           |                                                                             | HDMI 1,3 x 1                   |  |  |  |  |
|                                           | Stereo RCA x 1                                                              |                                |  |  |  |  |
|                                           | Mini-jack stereo x 1                                                        |                                |  |  |  |  |
| Terminali in uscita                       | VGA                                                                         | x 1                            |  |  |  |  |
|                                           | Mini-jack stereo x 1                                                        |                                |  |  |  |  |
|                                           | RS-232C                                                                     |                                |  |  |  |  |
|                                           | — RJ45                                                                      |                                |  |  |  |  |
| Terminali di controllo                    | DC_out (interruttore schermo): DC Jack x 1 (Funzione uscita CC 12 V 200 mA) |                                |  |  |  |  |
|                                           | USB                                                                         |                                |  |  |  |  |
| Sicurezza                                 | Kensington lock                                                             |                                |  |  |  |  |

# Distanza di proiezione V.S. Dimensioni di proiezione

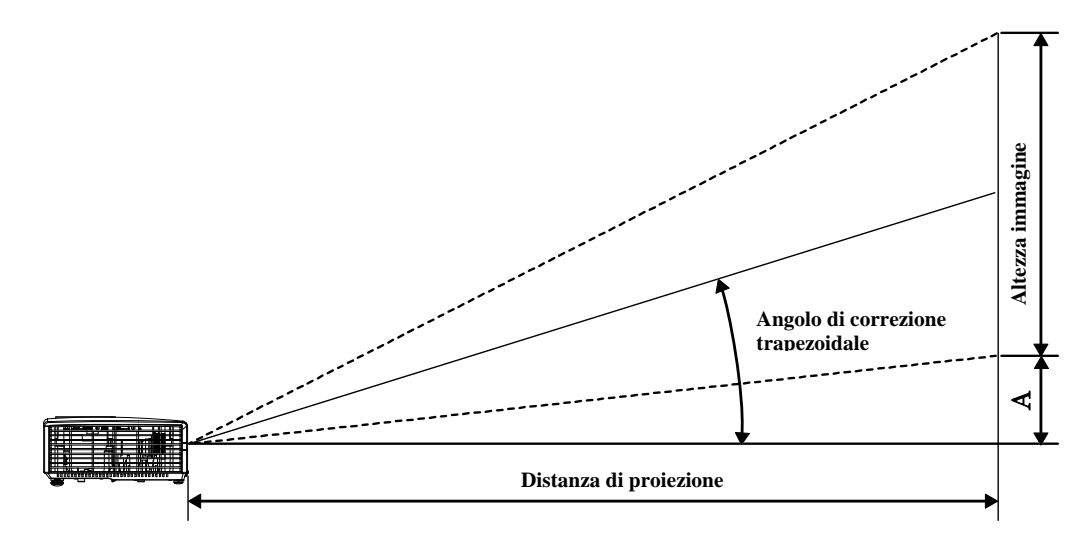

Tabella delle distanze di proiezione e dimensioni del D835 / D837

| D835/D837                  | Teleobiettivo |        |        | GRANDANGOLARE |       |        |        |        |
|----------------------------|---------------|--------|--------|---------------|-------|--------|--------|--------|
| Distanza (m)               | 1,32          | 3,51   | 4,39   | 8,78          | 1,57  | 3,14   | 3,92   | 10,00  |
| Diagonale (pollici)        | 30            | 80     | 100    | 200           | 40    | 80     | 100    | 255    |
| Distorsione (gradi)        | 12,53         | 12,53  | 12,53  | 12,53         | 13,97 | 13,97  | 13,97  | 13,97  |
| Altezza immagine<br>(mm)   | 457,2         | 1219,2 | 1524   | 3048          | 609,6 | 1219,2 | 1524   | 3886,2 |
| Larghezza<br>immagine (mm) | 609,6         | 1625,6 | 2032   | 4064          | 812,8 | 1625,6 | 2032   | 5181,6 |
| A (mm)                     | 64,01         | 170,69 | 213,36 | 426,72        | 85,34 | 170,69 | 213,36 | 544,07 |

# D835/D837 Tabella modalità di sincronizzazione

| Errore    | <b>R</b> ISOLUZIONE | SINCRONIZ<br>ZAZIONE<br>ORIZZONT<br>ALE<br>(KHZ) | Sincronizz<br>azione<br>verticale<br>(Hz) | Composito<br>/ S-Video | Compone<br>NT | RGB | DVI/HDMI |
|-----------|---------------------|--------------------------------------------------|-------------------------------------------|------------------------|---------------|-----|----------|
| NTSC      | —                   | 15,734                                           | 60,0                                      | 0                      | _             | _   | _        |
| PAL/SECAM | _                   | 15,625                                           | 50,0                                      | 0                      | —             | _   | —        |
| VESA      | 720 x 400           | 37,9                                             | 85,0                                      | —                      | —             | 0   | 0        |
|           | 640 x 480           | 31,5                                             | 60,0                                      | —                      | —             | 0   | 0        |
|           | 640 x 480           | 37,9                                             | 72,0                                      | —                      | —             | 0   | 0        |
|           | 640 x 480           | 37,5                                             | 75,0                                      | _                      | —             | 0   | 0        |
|           | 640 x 480           | 43,3                                             | 85,0                                      | —                      | —             | 0   | 0        |
|           | 800 x 600           | 35,2                                             | 56,0                                      | —                      | _             | 0   | 0        |
|           | 800 x 600           | 37,9                                             | 60,0                                      | —                      | _             | 0   | 0        |
|           | 800 x 600           | 48,1                                             | 72,0                                      | _                      | _             | 0   | 0        |
|           | 800 x 600           | 46,9                                             | 75,0                                      | —                      | _             | 0   | 0        |
|           | 800 x 600           | 53,7                                             | 85,0                                      | _                      | _             | 0   | 0        |
|           | 1024 x 768          | 48,4                                             | 60,0                                      | _                      | _             | 0   | 0        |
|           | 1024 x 768          | 56,5                                             | 70,0                                      | —                      | _             | 0   | 0        |
|           | 1024 x 768          | 60,0                                             | 75,0                                      | —                      | _             | 0   | 0        |
|           | 1024 x 768          | 68,7                                             | 85,0                                      | —                      | _             | 0   | 0        |
|           | 1280 x 800          | 49,7                                             | 59,8                                      | _                      | _             | 0   | 0        |
|           | 1280 x 800          | 62,8                                             | 74,9                                      | —                      | —             | 0   | 0        |
|           | 1280 x 800          | 71,6                                             | 84,8                                      | —                      | —             | 0   | 0        |
|           | 1280 x 1024         | 63,98                                            | 60,0                                      | —                      | —             | 0   | 0        |
|           | 1280 x 1024         | 79,98                                            | 75,0                                      | _                      | _             | 0   | 0        |
|           | 1280 x 1024         | 91,10                                            | 85,0                                      | _                      | _             | 0   | 0        |
|           | 1280 x 960          | 60,0                                             | 60,0                                      | _                      | _             | 0   | 0        |
|           | 1280 x 960          | 85,9                                             | 85,0                                      | _                      | _             | 0   | 0        |
|           | 1400 x 1050         | 65,3                                             | 60,0                                      | _                      | _             | 0   | 0        |

# **Proiettore DLP – Manuale dell'utente**

| Errore    | RISOLUZIONE | SINCRONIZ<br>ZAZIONE<br>ORIZZONT<br>ALE<br>(KHZ) | SINCRONIZZ<br>AZIONE<br>VERTICALE<br>(HZ) | Composito<br>/ S-Video | Compone<br>NT | RGB | DVI/HDMI |
|-----------|-------------|--------------------------------------------------|-------------------------------------------|------------------------|---------------|-----|----------|
|           | 1440 x 900  | 70,6                                             | 75,0                                      | —                      | —             | 0   | 0        |
|           | 1440 x 900  | 55,6                                             | 60,0                                      | _                      | —             | 0   | 0        |
|           | 1600 x 1200 | 75,0                                             | 60,0                                      | _                      | —             | 0   | 0        |
|           | 640 x 480   | 35,0                                             | 66,68                                     | _                      | _             | 0   | 0        |
|           | 832 x 624   | 49,725                                           | 74,55                                     | _                      | _             | 0   | 0        |
| Apple Mac | 1024 x 768  | 60,24                                            | 75,0                                      | _                      | _             | 0   | 0        |
|           | 1152 x 870  | 68,68                                            | 75,06                                     | _                      | _             | 0   | 0        |
| SDTV      | 480i        | 15,734                                           | 60,0                                      | —                      | 0             | _   | 0        |
|           | 576i        | 15,625                                           | 50,0                                      | —                      | 0             | _   | 0        |
| EDTV      | 480p        | 31,469                                           | 60,0                                      | —                      | 0             | _   | 0        |
|           | 576p        | 31,25                                            | 50,0                                      | —                      | 0             | _   | 0        |
| HDTV      | 720p        | 37,5                                             | 50,0                                      | —                      | 0             | _   | 0        |
|           | 720p        | 45,0                                             | 60,0                                      | —                      | 0             | _   | 0        |
|           | 1080i       | 33,8                                             | 60,0                                      | —                      | 0             | _   | 0        |
|           | 1080i       | 28,1                                             | 50,0                                      | —                      | 0             | _   | 0        |
|           | 1080p       | 67,5                                             | 60,0                                      | —                      | 0             | _   | 0        |
|           | 1080p       | 56,3                                             | 50,0                                      | —                      | 0             | —   | 0        |

O: Frequenza supportata

—: Frequenza non supportata

\* : Livello visualizzabile

La risoluzione del pannello per il D835/D837 è 1024 x 768. Una risoluzione diversa da quella di fabbrica può visualizzare testo o linee irregolari.

# Dimensioni del proiettore

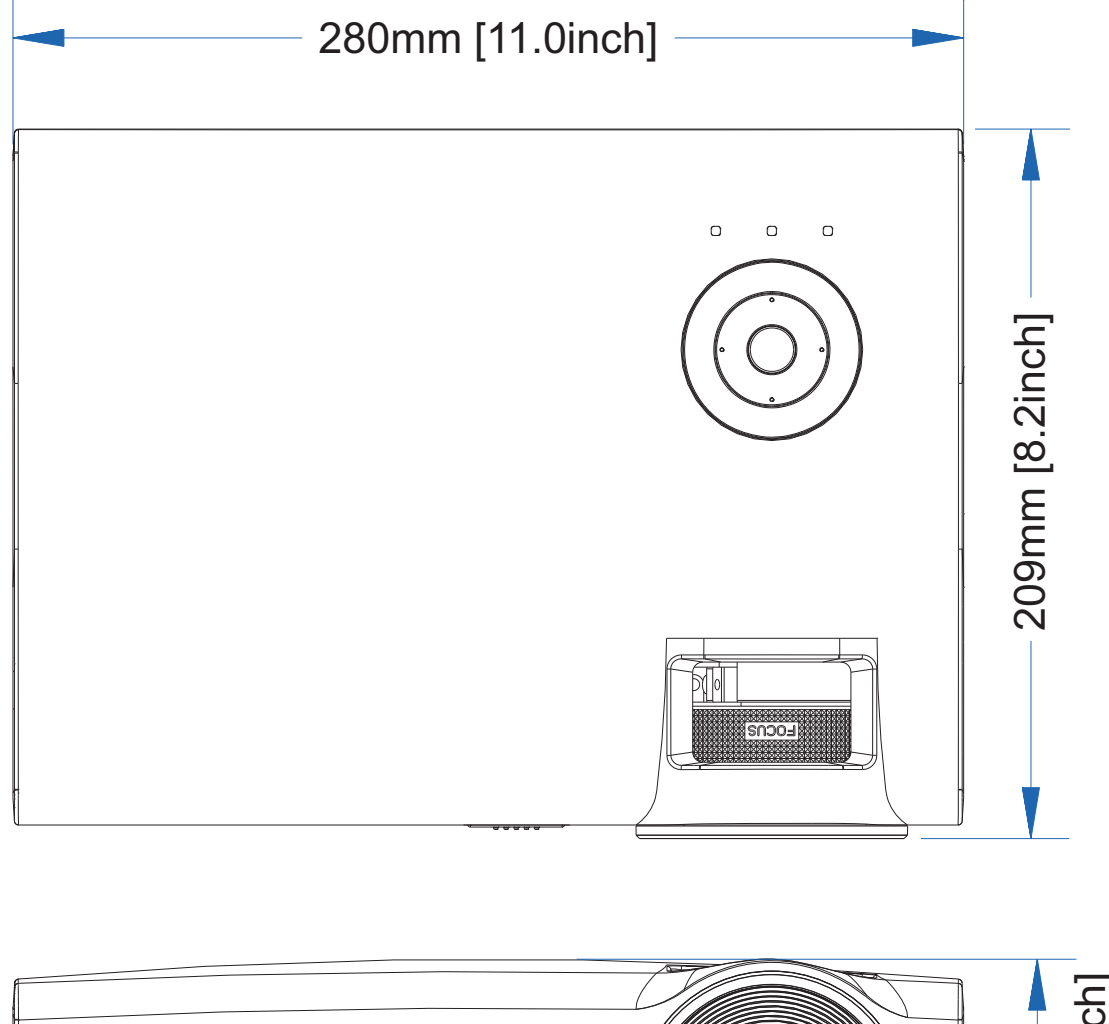

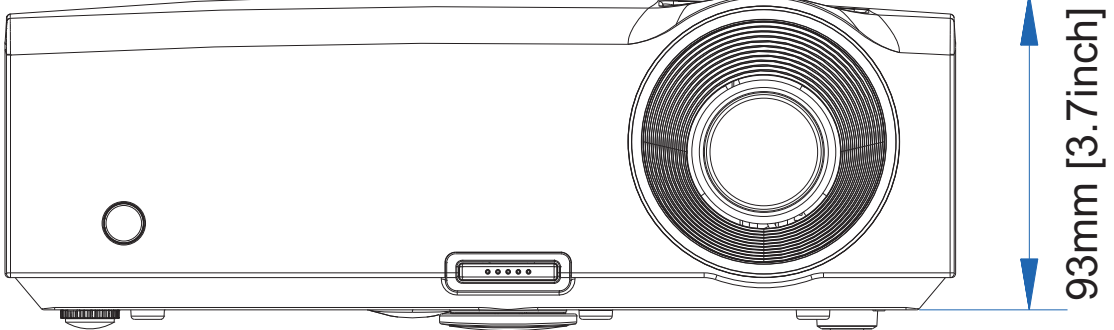

# **CONFORMITÀ**

# Informativa FCC

Questa apparecchiatura è stata testata e trovata conforme ai limiti previsti per un dispositivo digitale della Classe B, in conformità alla Sezione 15 delle regole della FCC. Questi limiti sono stati disegnati al fine di fornire una protezione relativa ad interferenze dannose quando le attrezzature vengono utilizzate in ambiente commerciale.

Questa apparecchiatura genera, utilizza e irradia energia a frequenza radio e se non è installata e utilizzata secondo le istruzioni del manuale può causare interferenze dannose a comunicazioni radio. L'uso di questa apparecchiatura in una zona residenziale può provocare interferenze dannose, in tal caso l'utente dovrà procedere a correggere l'interferenza a sue spese.

Cambiamenti e modifiche da parte del responsabile, non espressamente approvate, potrebbero privare l'utente dell'autorità di operare l'apparecchiatura.

### Canada

Questo apparato digitale di classe B è conforme a Canadian ICES-003.

# Certificazioni di sicurezza

FCC-B, UL, CUL, CB, CE, CCC, KC, PCT, PSB, ICES-003, C-tick e NOM.

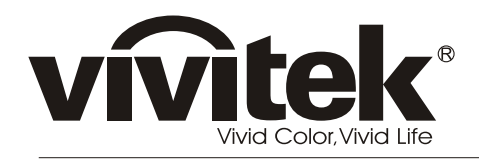

www.vivitekcorp.com

©2010 Vivitek Corporation. All rights reserved. All trademarks are the property of their respective owners. All specifications are subject to change without prior notice. 201003